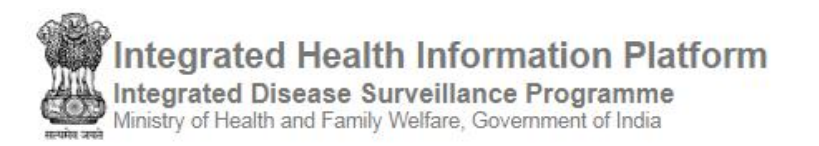

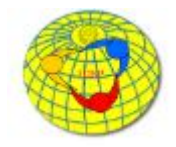

(Software Version: 9.9; website last updated on 14/11/2019)

### **Contents**

| Login to the IHIP-IDSP web portal                           | 2  |
|-------------------------------------------------------------|----|
| Forms                                                       | 3  |
| Event Alert Form                                            | 3  |
| Training Status Form                                        | 4  |
| Outbreaks                                                   | 4  |
| Action Update for 'Event Alert' or 'Health Condition Alert' | 5  |
| Action Update for 'EWS Outbreak Summary'                    | 7  |
| Reports                                                     | 9  |
| Disease Summary                                             | 9  |
| Reporting Summary Dashboard                                 |    |
| S Form Reporting Status                                     |    |
| Disease Summary Dashboard                                   |    |
| District Implementation Status                              |    |
| Suspected Cases Form Summary                                |    |
| Presumptive Cases Form Summary                              |    |
| Laboratory Cases Form Summary                               |    |
| Patient History Report                                      |    |
| Laboratory Performance Report                               |    |
| View Map                                                    |    |
| Search Facility                                             |    |
| View Conditions / Data                                      |    |
| Administration                                              |    |
| Downloads                                                   |    |
| User's menu                                                 | 20 |

# Login to the IHIP-IDSP web portal

 Open web browser on your computer and type the following URL in the browser's address bar:

https://ihip.nhp.gov.in/idsp/

• This will open the IHIP-IDSP login page, enter your 'Username', 'Password', 'CAPTCHA' and click on 'Sign In'

Screenshot 1: Login screen

| Home About-                                 |                          |                    | Sign In                |
|---------------------------------------------|--------------------------|--------------------|------------------------|
| Sign In                                     |                          |                    |                        |
|                                             | Username                 |                    |                        |
|                                             | Password                 |                    |                        |
|                                             |                          |                    |                        |
|                                             | 4573 Onused              |                    |                        |
|                                             | Enter CAPTCHA            |                    |                        |
|                                             | Sign In Reset Password   |                    |                        |
|                                             |                          |                    |                        |
| Ional Health Programmas L Help   Privacy    | Terms ( Acknowledgements | 17/02/2020 11:33 4 | M Indian Standard Time |
| ntent Provided by "Integrated Disease Surve | lance Programme"         |                    |                        |

• The IHIP-IDSP home page will be displayed, with further information & 'Menu' bar showing available functionalities

Screenshot 2: Home page

• Click on the appropriate 'Menu' item to proceed further

Integrated Health Information Platform 1.800.180.1104 ce Programm ed Disease Surveil Health and Family Welfa Contraction of the Joint monitoring mission -Disease reprioritization workshop IDSP Influenza strengthening workshop Surveillance standards IDSP IDSF WHO sup A workshop on n strengthening influenza was held in Deihi from 4-6 Or ce prog ganized in collaboration with DC and CDC, India Office fro ation of the IHR (2005) calls for an integrated global alert and response system for epidemics and c health emergencies based on strong national public health systems and capacity In 2017. India also conducted laboratory assessments at district lev-haalth laboratories at district level through adaption of the WHO Lab ncy Operations Centres oving ahead in the area of strengthening its emergency op e-waral mastings to work out the requirements ng data tools for Influenza gement workshop on Influenza was organ (Index Education (Marinal University) sed at Manipal Centre for Virus Re

# Forms

## **Event Alert Form**

- Click the 'Forms' on menu bar & then click on sub menu 'Event Alert Form'
- This will open up 'Event Alert Form' to report any 'Event Alert'

| Event Alert Event ID 2954820200857-EA Event Occurred Date 2954820200857-EA District* Camataka  District* Salect Salect | Event Alert<br>Event ID Event Occurred Date<br>29548202000857-EA<br>State* District*<br>Sab District*<br>Sab District*<br>Sabect                                                                                                    |
|----------------------------------------------------------------------------------------------------|----------------------------------------------------------------------------------------------------|
| Event ID Event Occurred Date<br>29548202008857-EA District*<br>Kamataka  District*<br>Sub District*<br>Select                                                                                                    | Event ID Event Occurred Date   29548202008857-EA Image: Comparison of the comparison of the comparison of the                                                     |
| Select                                                                                                    | State" District"<br>Kamataka Cumakunu Cumakunu Cum<br>Cumakunu Cumakunu Cumakunu Cumakunu Cumakunu Cumakunu Cumakunu Cumakunu Cumakunu Cumakunu Cumakunu Cumakunu Cumakunu Cumakunu Cumakunu Cumakunu Cumakunu Cumakunu Cumakunu Cumakunu Cumakunu Cumakunu Cumakunu Cumakunu Cumakunu Cumakunu |
| State*     District*       Kamataka     *       Sub District*     *       Select     *       Source*     *                                                                                                    | State" District"<br>Kamataka  District"<br>Sub District"<br>Sub District"<br>Select Select Select Select Select Select                                                                                                    |
| State*     District*       Karnataka     *       Sub District*      Select       *       Health Condition*      Select       Source*                                                                                                    | State*     District*       Karnataka     Turnakunu       Sub District*      Select                                                                                                    |
| Kamataka Tumakuru T<br>Sab District'<br>Select                                                                                                    | Kamataka     Tumakuru       Sub District*       —Select—       —Select—       —Select—       —Select—       —Select—       —Select—       —Select—       —Select—       —Select—       —Select—       —Select—       —Select—       —Select—                                                                                                    |
| Sub District*Select                                                                                                    | Sub District*Select                                                                                                    |
| Select                                                                                                    | Select     *       Health Condition*     *      Select     *       Source*     *      Select     *       Message*     *                                                                                                    |
| Health Condition* Select * Source*                                                                                                    | Health Condition"<br>Select                                                                                                    |
| Select                                                                                                    | Select                                                                                                    |
| Source"                                                                                                    | Source"<br>Select *<br>Message'                                                                                                    |
| Solart                                                                                                    | Select                                                                                                    |
| - Conce                                                                                                    | Message"                                                                                                    |
| Message'                                                                                                    |                                                                                                    |
|                                                                                                    |                                                                                                    |
|                                                                                                    |                                                                                                    |
|                                                                                                    |                                                                                                    |
|                                                                                                    |                                                                                                    |
|                                                                                                    |                                                                                                    |
|                                                                                                    |                                                                                                    |

- The 'Event ID' is auto generated & is ending with post-fix EA
- One has to enter the 'Event Occurred Date'
- 'State' & 'District' are pre-filled for the user and these are not editable
- Select the 'Sub District', 'Health Condition' and 'Source of Information' from the drop-down lists
- Type the details of the event in the 'Message' text box
- If you want to attach any document click on button 'Choose Files' and select the file/files to be attached in pop-up window
- Once all mandatory information (marked with \*) is completed on the form, the button 'Submit' will become functional.
- Click on the button 'Submit' to submit the 'Event Alert Form' on the IHIP-IDSP portal

### Screenshot 3: Event Alert Form

## **Training Status Form**

- Click the 'Forms' on menu bar & then click on 'Training Status Form' this will display the form
- District/Sub district training details need to filled and submitted by this form to update the training status on the 'Implementation Status' report

| 1             |                   |     |                    |                                                                                                    |                                                                                                    |
|---------------|-------------------|-----|--------------------|----------------------------------------------------------------------------------------------------|----------------------------------------------------------------------------------------------------|
|               |                   |     |                    |                                                                                                    |                                                                                                    |
|               |                   |     |                    |                                                                                                    |                                                                                                    |
|               |                   |     |                    |                                                                                                    |                                                                                                    |
|               |                   |     |                    |                                                                                                    |                                                                                                    |
| District      |                   |     | Sub District       |                                                                                                    |                                                                                                    |
| Tumakunu      |                   |     | Select             | •                                                                                                    |                                                                                                    |
| Total Person  | Trained           |     | Participant Types: |                                                                                                    |                                                                                                    |
| Enter Integer | Only              |     | e a: Doctor        |                                                                                                    |                                                                                                    |
| End Date:     |                   |     | Trainers Name's:   |                                                                                                    |                                                                                                    |
| Please click  | o choose the date | × Ħ | e a: Sunil Kumar   |                                                                                                    |                                                                                                    |
|               |                   |     |                    |                                                                                                    |                                                                                                    |
|               |                   |     |                    |                                                                                                    |                                                                                                    |
|               |                   |     |                    |                                                                                                    |                                                                                                    |
|               |                   |     |                    | Tumakuru     Total Person Trained:     Enter Integer Only     End Date:     Please click to choose the date     X | Tumakuru     Total Person Trained:     Enter Integer Only     End Date:     Please click to choose the date     X |

## **Outbreaks**

- This menu enables the District Surveillance Officer (DSO) to:
  - Examine reported 'Event Alert' & 'Health Condition Alert' in the district and 'Update Action' for these alerts
  - Examine 'EWS Outbreak Summary' & to provide 'DSO Update' for the ongoing outbreaks
  - To view the affected cases line-list
  - To print the 'EWS Outbreak Summary Report'

#### Screenshot 5: Outbreak screen

|                                                                                                    | Forms - Outoreaks Reports - Y | Now Map IHR - Administratio | n • Downloads+ |             |                 |                   |                      |                                                        | dsusar         | 1+  |
|----------------------------------------------------------------------------------------------------|-------------------------------|-----------------------------|----------------|-------------|-----------------|-------------------|----------------------|--------------------------------------------------------|----------------|-----|
| ent Alerts                                                                                                    |                               |                             |                |             | Health Conditio | n Alerts          |                      |                                                        |                |     |
| ert Date                                                                                                    | Syndrome/Disease              | Source                      | Action Update  | *           | Alert Date      | Disease Condition | Sub-District         | View Details                                           | Action Update  |     |
| 04/2019 View                                                                                                    | Acute Diarrhoeal Disease      | Community leaders           | Update Action  |             | 24/04/2019      | Cholera           | Tiptur               | Vev Details +                                          | Lpdale Action  |     |
| 04/2019 View                                                                                                    | Cholera                       | N50s                        | Update Action  |             | 10/04/2019      | Malaria           | Tiptur               | Men Details +                                          | Reviewed       | _   |
| 04/2019 View                                                                                                    | Animal Bite - Others          | Community leaders           | Update Action  |             | 04/04/2010      | Cholera           | Tiptur               | Vev Detaile +                                          | црань Астах    |     |
| 04:0019 Ven                                                                                                    | Cough with Blood              | Media-Newspaper             | Update Action  | - 7         | 04/04/2019      | Dengue            | Tiptur               | Vex Details +                                          | Lpdale Action  |     |
| 04/2019 Vew                                                                                                    | Acute Diarrhoes/ Disease      | Media-TV                    | Lindale Action |             | 04/04/2010      | Malana            | Tiptur               | Vev Details +                                          | Update Action  |     |
| DECIDE Ven                                                                                                    | Chickenson                    | Hasth workers               |                | -           | 04/04/2019      | Hepattis A        | Tiptor               | Mex Datals +                                           | Update Action  | *   |
| ow More                                                                                                    |                               |                             |                |             | Show More       |                   |                      |                                                        |                |     |
| S Outbreak Sur                                                                                                    | mmary                         |                             |                |             |                 |                   |                      |                                                        |                |     |
| rbreak I.D                                                                                                    | Status                        |                             | Syndrome/D     | 96896       |                 | Health Facilities | Prelimi              | tary Information                                       | Initiated Date |     |
| 0.00511012020-0                                                                                                    | Ongoing-Under 1               | Surve lance                 | Cholera        |             |                 | S.R.D.Palya       | requied              |                                                        | 24/04/2019     | _   |
| Construction of the local division of the local division of the lo | Completed                     |                             | Acute Dianto   | eal Disease |                 | Kallambeita       | Investig             | zton going on                                          | 05/04/2019     | _   |
| 9545201914240-0                                                                                                    |                               |                             | Jaundice of <  | 4 weeks     |                 | S.R.D.Palya       | confirms<br>only car | ed by MO PHC but there is<br>es but no death villages. | 05/04/2019     | - 8 |
| 29540201914240-0<br>29540201914249-0                                                                                                    | Completed                     |                             |                |             |                 | Bellavi           | Polimina             | ry investigation done by M.O.                          | 04/04/2019     |     |
| 9545201914240-0<br>9545201914249-0<br>9545201914246-0                                                                                                    | Completed                     |                             | Acute Hepatit  | -           |                 |                   |                      |                                                        |                |     |

- 'Event Alert' is a piece of information submitted by a IHIP-IDSP portal user which he/she think important to be informed to the authorities with public health surveillance point of view
- 'Health Condition Alert' is a system generated alert that is raised when number of cases of a particular health condition goes beyond the predefined threshold limit
- 'EWS Outbreak' is an actioned 'Event Alert' or 'Health Condition Alert' which has been marked for 'Outbreak Investigation Required' by authorities (DSO/SSO/CSO) based on the available 'Preliminary Information'
- Under 'Outbreaks' menu the district level user is expected to take following actions:
  - o 'Action Update' for 'Event Alert' or 'Health Condition Alert'
  - 'Action Update' for' EWS Outbreak'

## Action Update for 'Event Alert' or 'Health Condition Alert'

- On clicking the button 'Update Action' a pop-up window will appear asking 'Action Update' from the DSO
- The DSO has to fill the 'Preliminary Information' regarding the event or health condition
- He has to select the 'Health Condition' from drop-down menu

- Based on the information available DSO has to decide whether this event/health condition requires outbreak investigation or not
- If DSO select 'No' for the 'Outbreak Investigation Required' & submit the same. The 'Update Action' button will change to 'Reviewed' for this event/health condition. No further action is required for this event/health condition

Screenshot 6: Event Alert - Action update 1

| Ministry     | of Healt | hand Family V | Action Update                                                  |                          |                            |                              | sk<br>em  |                | <b>U</b> |
|--------------|----------|---------------|----------------------------------------------------------------|--------------------------|----------------------------|------------------------------|-----------|----------------|----------|
| Home At      | bout -   | Forms +       | Source of information: NSDs<br>Event Occurred Date : 2404/2019 | A                        | lert id: 20548201917282-EA |                              |           | dsuser1 +      |          |
| Event Alert  | 5        |               | Preliminary Information*<br>Cases could not be verified        |                          |                            |                              |           |                |          |
| Alert Date   |          | Syndrome      | Hantth Condition                                               | A                        |                            |                              | Details   | Action Update  | -        |
| 25/04/2019   | View     | Acute Dian    | Cholera                                                        | *                        |                            |                              | Details + | Update Action  |          |
| 24/04/2019   | View     | Cholera       | Outbreak Investigation Required                                |                          |                            |                              | Details + | Reviewed       |          |
| 24/04/2019   | View     | Animal Bite   | No                                                             | •                        |                            |                              | Details + | Update Action  |          |
| 24/04/2019   | View     | Cough with    | Submit Devel                                                   |                          |                            |                              | Details + | Update Action  |          |
| 24/04/2019   | View     | Acute Diar    | The Sultrini Reset                                             |                          |                            |                              | Details + | Update Action  |          |
| 24/04/2019   | View     | Chickenpo     | Close                                                          |                          |                            |                              | Details + | Update Action  |          |
| Show More    |          |               |                                                                |                          | Show More                  |                              |           |                |          |
| EWS Outbr    | eak Su   | mmary         |                                                                |                          |                            |                              |           |                |          |
| Outbreak I.E | )        | 3             | Status                                                         | Syndrome/Disease         | Health Facilities          | Preliminary Information      |           | Initiated Date | -        |
| -            |          |               | Oninvined Index Surveillance                                   | Acute Diarrhoeal Disease | S.R.D.Palva                | Cases verified by local ASHA |           | 25/04/2019     |          |

- If DSO select 'Yes' for the 'Outbreak Investigation Required' the 'Event Outbreak ID' will be generated besides the selection box & the action update window will expend asking some more details
- Under 'RRT Details' the details to be filled are 'Date of RRT constituted', 'RRT Member Type', 'Mobile Number' and 'Date of Deployment'
- Under 'RRT Member Type' one has to select whether the RRT member is 'State/District RRT Member' or 'Health Facility Officer'
  - The 'State/District RRT Members' are pre-registered in the system and list for them is available to choose from
  - For 'Health Facility Officers' one has to choose the 'Sub District' & respective 'Health Facility' with name of designated MO

Screenshot 7: Event Alert - Action update 2

| le anti         |             | Source of information: Community                          | y leaders     | Alert Id: 295482019172                  | 83-EA         |              |                | - |
|-----------------|-------------|-----------------------------------------------------------|---------------|-----------------------------------------|---------------|--------------|----------------|---|
| Home About •    | Forms +     | Preliminary Information*                                  |               |                                         |               |              | dsuser1 +      |   |
| Event Alerts    |             | Cases verified by local ASHA                              |               |                                         |               |              |                |   |
| Alert Date      | Syndrome    | Health Condition*                                         |               |                                         |               | w Details    | Action Update  |   |
| 25/04/2019 View | Acute Dian  | Acute Diarmoeal Disease<br>Outbreak Investigation Require | *<br>d *      | Event Outbreak ID                       |               | ew Details 🕶 | Update Action  |   |
| 24/04/2019 Mew  | Cholera     | Yes                                                       | ۲             | 29548201917283-0                        |               | se Details 🛩 | Reviewed       |   |
| 24/04/2019 View | Animal Bite | RRT Details:                                              |               |                                         |               | ne Details 🕶 | Update Action  |   |
| 24/04/2019 View | Cough with  | Date RRT constituted*                                     |               |                                         |               | rw Details 🕶 | Update Action  |   |
| 24/04/2019 Mew  | Acute Dian  | 25/04/2019<br>RRT Member Type                             | RRT Member    |                                         | Mobile Number | ew Details - | Update Action  |   |
| 24/04/2019 View | Chickenpa   | State/District RRT Member                                 | Dr. Suresh S  | *                                       | 9489484989    | sw Details + | Update Action  | * |
| Show More       |             | Date of Deployment 26/04/2019                             |               |                                         |               |              |                |   |
| EWS Outbreak Su | mmary       | Facility Covered:                                         |               |                                         |               |              |                |   |
| Outbreak I.D    |             | District<br>Tumakuru *                                    | Sub District* | Health Facility     S.R.D.Palya(Primary | Health •      |              | Initiated Date |   |

- Multiple RRT members may be assigned for a single outbreak by clicking sign
- Under 'Facility Covered' one has to select the 'District', 'Sub District' and 'Health Facility
- Multiple health facilities may be selected to be covered by clicking 💷 sign
- Once information in the window 'Action Update' is complete, click the submit button. One window titled 'Initiating Outbreak Investigation' will pop-up, click 'Submit' button once again to confirm submission
- On successful submission -
  - The event alert/health condition alert will be converted to 'EWS Outbreak' and this will get listed under 'EWS Outbreak Summary' with 'Status' as – 'Ongoing-Under Surveillance'.
  - 'Update Action' button in 'Event Alert' box under 'Action Update' column for this event will be replaced by 'Event Outbreak ID'

## Action Update for 'EWS Outbreak Summary'

- Click on 'Outbreak ID' for outbreaks with status as 'Ongoing-Under Surveillance' or 'Ongoing-Contained' outbreak
- This will open an 'Action Update' window showing details such as 'Outbreak Details', 'RRT Members', 'RRT Members Updates'
- Under 'RRT Members Update' the date-wise action updates submitted by RRT members/MOs will be visible under following headings:

- Event Information Update
- Public Health Response
- o Information from other Sectors
- o Documents
- After reviewing the information submitted by RRT/MOs, DSO has to provide the further directions to them under 'DSO Update. in the form of:
  - o IHR Risk Assessment
  - Outbreak Status
  - o Sub Status
  - $\circ$  Remarks
  - Additional Documents
- Line listing of cases & List of death cases is also available at the bottom of the window
- DSO has to mark among the four conditions implying IHR Risk if situation warrants so

| Ministry of Healt               | th and Family Wel | tare, Government of I | ePret .                                      |                                        |                              |                 | Report Problem                                  |                | •   |
|---------------------------------|-------------------|-----------------------|----------------------------------------------|----------------------------------------|------------------------------|-----------------|-------------------------------------------------|----------------|-----|
| Home About-                     | Forms - O         | utbreaks Reports      | Outbreak Id 2954820                          | 1917263-0                              | Source Of Information Comm   | unity leaders   |                                                 | dsuser1-       |     |
|                                 |                   | _                     | Health Condition Name                        | Acute Diarrhoeal Disease               | RRT Constituted Date :25/04/ | 2019            |                                                 |                |     |
| Event Alerts                    |                   |                       | Preliminary Information                      | Cases verified by local ASHA           | Health Facility S.R.D.Palya  |                 |                                                 |                |     |
| Alert Date                      | Syndrome(Di       | sease                 | RRT Members                                  |                                        |                              |                 | View Details                                    | Action Update  | -   |
| 25/04/2019 View                 | Acute Diantho     | tel Disease           | Name                                         | Mobile Number                          | Speciality                   | Deployment Date | Veu Details +                                   | Update Action  |     |
| 24/04/2019 View                 | Cholera           |                       | Dr. Suresh S                                 | 9489484989                             | Others                       | Invalid date    | View Details +                                  | Reviewed       |     |
| 24/04/2019 View                 | Animal Bits - 0   | Xhors                 | IHR Risk Assessment                          |                                        |                              |                 | View Details +                                  | Update Action  |     |
| 24/04/2019 View                 | Cough with Bi     | bod                   | DSO Update.                                  |                                        |                              |                 | Vew Details +                                   | Update Action  |     |
| 24/04/2019 View                 | Acute Diarrho     | eal Disease           | Serious Public He                            | alth Impact                            |                              |                 | View Details +                                  | Update Action  |     |
| 24/04/2019 \/lew                | Chickenpox        |                       | Unusual or unexp                             | ected                                  |                              |                 | Vew Details +                                   | Update Action  |     |
| Show More                       |                   |                       | International dise                           | ase spread                             |                              |                 |                                                 |                |     |
|                                 |                   |                       | Interference with                            | international travel or trade          |                              |                 |                                                 |                |     |
| WS Outbreak Su                  | mmary             |                       | Outbreak Status*                             | Sub Status*                            |                              |                 |                                                 |                |     |
| Outbreak I.D                    |                   | Status                | Cingoing                                     | <ul> <li>Under Surveillance</li> </ul> | Ŧ                            |                 | Information                                     | Initiated Date |     |
| 20548221017263-0                |                   | Ongoing-Under         | Remarks                                      |                                        |                              |                 | ed by local ASHA                                | 25/04/2019     |     |
| 29548201917290-O                |                   | Ongoing-Under         |                                              |                                        |                              |                 |                                                 | 24/04/2019     | -11 |
| 29548201914240-0                |                   | Completed             |                                              |                                        | 6                            |                 | h going on                                      | 05/04/2019     | -1  |
| 29548201914249-0                |                   | Completed             | Additional Document<br>Choose Files No field | i<br>rosen                             |                              |                 | y MO PHC but there is<br>but no death villages. | 05/04/2019     | - 1 |
| Bernard Barrier Barrier Barrier |                   | Completed             |                                              |                                        |                              |                 | eversionation done by M.O.                      | 04042019       |     |

#### Screenshot 8: EWS Outbreak - Action update

- For 'Outbreak Status' DSO has to select either 'Completed' or 'Ongoing'
  - If 'Completed' is selected the field 'Sub Status' will change to 'Date RRT Investigation Completed'
  - If 'Ongoing' is selected, DSO has to select further 'Sub Status' either as 'Contained' or 'Under Surveillance'
- There is provision to mention 'Remarks' in the provided text box in needed

- If DSO want to attach any additional document he/she can click on 'Choose Files' to select & attach the documents
- Once all information is complete click on the button 'Save' to save/submit the DSO updates.
- By clicking 'Print' button at the top of the 'Action Update' window, one can print the 'EWS Outbreak Summary Report' with line-listing of affected cases

# **Reports**

• Different reports are available under 'Reports' menu as shown below:

| Home About - Forms - Outbre                                                                                                    | aks Reports → View Map IHR → Adr                                                                                                    | ninistration + Downloads +                                                                                                    | dsuser1 -                                                                                                    |
|----------------------------------------------------------------------------------------------------|----------------------------------------------------------------------------------------------------|----------------------------------------------------------------------------------------------------|----------------------------------------------------------------------------------------------------|
|                                                                                                    | Disease Summary<br>Reporting Summary Dashboard<br>S Form Reporting Status<br>Disease Summary Dashboard<br>District Implementation Status<br>Suspected Cases Form Summary<br>Presumptive Cases Form Summary |                                                                                                    |                                                                                                    |
| Joint monitoring mission<br>- IDSP                                                                                                    | Laboratory Cases Form Summary<br>Patient History Report<br>Lab Performance Report                                                                                                    | Influenza strengthening workshop                                                                                                    | Surveillance standards IDSP                                                                                                    |
| ecent monitoring and evaluation of the<br>ational disease surveillance programme,<br>SP has highlighted that investment into<br>urveillance, Iaboratories, data analysis<br>nd information systems<br>lead more | Workshop on reprioritization of diseases<br>under IDSP was organized in<br>collaboration with MoHFW, NCDC and<br>CDC, India Office from 6-7 December<br>2016 in New Delhi.<br>Read more                    | A workshop on strengthening influenza<br>Surveillance was held in Delhi from 4-6<br>October 2016 in collaboration with<br>Ministry of Health & Family Welfare<br>(MoHFW),<br>Read more | WHO supported the finalization<br>surveillance standards (Minimum<br>Datasets) for diseases under IDSP which<br>was were organized in collaboration with<br>NCDC<br>Read more |
|                                                                                                    |                                                                                                    |                                                                                                    |                                                                                                    |

### Screenshot 9: Reports

## **Disease Summary**

- Under this DSO can generate & print the 'Disease Summary' report for the whole district with filtering options available as 'Sub District'/'Health Facility'/'Diseases'/'Time range'
- For a particular disease the output window consist of 'Number of Total Cases', 'Week/Month wise epidemic curve', 'Pathogen-wise Summary Pie diagram'

Screenshot 10: Reports - Disease Summary

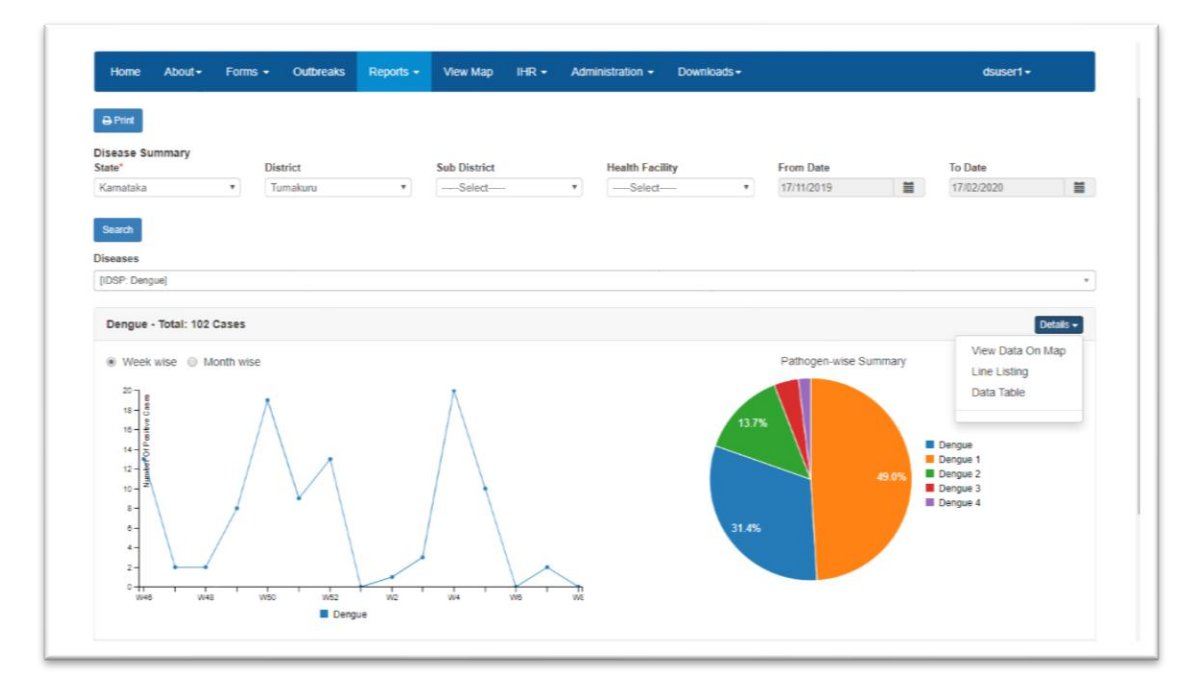

 Under 'Details' drop-down menu one can see the – 'View Data On Map', 'Line Listing' and 'Data Table'

### **Reporting Summary Dashboard**

- Under this DSO can generate & print the 'Week/Month wise' S/P/L Form submission summary with filtering options as 'Sub District'/'Time range'
- DSO can further see the details of the health facilities who have submitted/not submitted the report by clicking on reported figures & selecting appropriate options

| Integrated He<br>Integrated Diseas<br>Ministry of Health and F                                                              | ealth Informatio<br>se Surveillance Prog<br>amily Welfare, Government                                                                | on Platform<br>ramme<br>t of India                                                                |                                                                                               |                 |                 | L                | arning P        | atform C        | nly             |                 | 1-800-1<br>IDSP H<br>Report I | 80-1104<br>elpdesk<br>Problem |                 |                 |                 | 3)               |
|----------------------------------------------------------------------------------------------------|----------------------------------------------------------------------------------------------------|---------------------------------------------------------------------------------------------------|-----------------------------------------------------------------------------------------------|-----------------|-----------------|------------------|-----------------|-----------------|-----------------|-----------------|-------------------------------|-------------------------------|-----------------|-----------------|-----------------|------------------|
| Home About Form                                                                                                    | is - Outbreaks Rep                                                                                                    | oorts • View Map                                                                                  | IHR • Admin                                                                                   | istration •     | Dow             | nloads •         |                 |                 |                 |                 |                               |                               |                 | dsuse           | rl•             |                  |
| P Form Apply Filter Reset                                                                                                   | <ul> <li>Last 2 Weeks</li> </ul>                                                                                                    | Datewise P Form sub                                                                               | mission summa                                                                                 | iry for la      | st 2 week       | ts for All       | Sub-Dis         | tricts of       | Tumakur         | ru Distric      | t, Karnat                     | aka                           | By Da           | ste Range       |                 |                  |
|                                                                                                    |                                                                                                    |                                                                                                   |                                                                                               |                 |                 |                  |                 |                 |                 |                 |                               |                               |                 |                 |                 |                  |
| Sub-Districts                                                                                                    | Sub-District N                                                                                                    | iame No.of Village                                                                                | No. of Health Fa                                                                              | Apr<br>D11      | Apr<br>D12      | Apr<br>D13       | Apr<br>D14      | Apr<br>D15      | Apr<br>D16      | Apr<br>D17      | Apr<br>D18                    | Apr<br>D19                    | Apr<br>D20      | Apr<br>D21      | Apr<br>D22      | Apr<br>D23       |
| Sub-Districts                                                                                                    | Sub-District N<br>Overall                                                                                                    | lame No of Village<br>2503                                                                        | No. of Health Fa<br>calities<br>199                                                           | Apr<br>D11      | Apr<br>D12      | Apr<br>D13       | Apr<br>D14      | Apr<br>D15      | Apr<br>D16      | Apr<br>D17      | Apr<br>D18<br>0               | Apr<br>D19                    | Apr<br>D20      | Apr<br>D21<br>0 | Apr<br>D22      | Apr<br>D23       |
| Sub Districts ULB-Tumakuru Chiknayakanhalli                                                                                 | Sub-District N<br>Overall<br>Chiknayakanhalli                                                                                        | lame No of Village<br>2503<br>215                                                                 | No of Health Fa<br>calities<br>199<br>16                                                      | Apr<br>D11      | Apr<br>D12<br>1 | Apr<br>D13<br>1  | Apr<br>D14<br>1 | Apr<br>D15      | Apr<br>D16<br>1 | Apr<br>D17      | Apr<br>D18<br>0               | Apr<br>D19<br>0               | Apr<br>D20<br>0 | Apr<br>D21<br>0 | Apr<br>D22<br>1 | Apr<br>D23       |
| Sub Districts ULB-Tumakuru Chiknayakanhalli Gubbi                                                                           | Sub-District N<br>Overall<br>Chiknayakanhalli<br>Gubbi                                                                               | Inme No of Village<br>2503<br>215<br>313                                                          | No of Health Fa<br>cathes<br>199<br>16<br>22                                                  | D11             | Apr<br>D12<br>1 | Apr<br>D13<br>1  | Apr<br>D14<br>1 | Apr<br>D15<br>1 | Apr<br>D16<br>1 | Apr<br>D17      | Apr<br>D18<br>0               | Apr<br>D19<br>0               | Apr<br>D20<br>0 | Apr<br>D21<br>0 | Apr<br>D22<br>1 | Apr<br>D23<br>1  |
| Sub-Districts ULB-Turnakuru Chiknayakanhalli Gubbi Korstagere Korsinal                                                      | Sub-District N<br>Overall<br>Chiknayakanhalli<br>Gubbi<br>Koratapere                                                                 | Anne No of Village<br>2503<br>215<br>313<br>223                                                   | No of Health Fa<br>clittes<br>199<br>16<br>22<br>12                                           | Apr<br>D11      | Apr<br>D12      | Apr<br>D13       | Apr<br>D14      | Apr<br>D15      | Apr<br>D16      | Apr<br>D17      | Apr<br>D18<br>0               | Apr<br>D19<br>0               | Apr<br>D20<br>0 | Apr<br>D21<br>D | Apr<br>D22<br>1 | Apr<br>D23<br>1  |
| Sub-Dutricts ULB-Tumskuru Chiknayakanhalli Gubbi Koratagere Kunigal Madhuori                                                | Sub-District N<br>Overall<br>Chiknayakanhalli<br>Gubbi<br>Koratagere<br>Kunnal                                                       | lame No.of Vilage<br>2503<br>215<br>313<br>223<br>288                                             | No of Health Facilities<br>199<br>16<br>22<br>12<br>22                                        | Apr<br>D11<br>1 | Apr<br>D12<br>1 | Apr<br>D13       | Apr<br>D14<br>1 | Apr<br>D15<br>1 | Apr<br>D16<br>1 | Apr<br>D17<br>D | Apr<br>D18<br>0               | Apr<br>D19<br>0               | Apr<br>D20<br>0 | Apr<br>D21<br>0 | Apr<br>D22<br>1 | Apr<br>D23       |
| Sub-Districts ULB-Tumskanu Chiknayakanhalli Gubbi Koratagere Kunigal Madhugiri Pavagada                                     | Sub-District N<br>Overall<br>Chiknayakanhalli<br>Gubbi<br>Koratagere<br>Kunigal                                                      | lame No of Village<br>2503<br>215<br>313<br>223<br>288<br>292                                     | No. of Health Facilities<br>199<br>16<br>22<br>12<br>22<br>15                                 | Apr<br>D11      | Apr<br>D12<br>1 | Apr<br>D13       | Apr<br>D14<br>1 | Apr<br>D15<br>1 | Apr<br>D16<br>1 | Apr<br>D17<br>0 | Apr<br>D18<br>0               | Apr<br>D19<br>0               | Apr<br>D20<br>0 | Apr<br>D21<br>0 | Apr<br>022<br>1 | Apr<br>D23<br>1  |
| Sub-Districts<br>U.ETurnskuru<br>Chiknayakanhalli<br>Gubbi<br>Korstagere<br>Kangal<br>Madhugiri<br>Pavagada<br>Sira         | Sub-District N<br>Overall<br>Chikrayakanhalli<br>Gubbi<br>Koratagere<br>Kungal<br>Madhugni                                           | lame No of Village<br>2503<br>215<br>313<br>223<br>208<br>2293<br>208                             | No of Health F2<br>cittes<br>199<br>16<br>22<br>12<br>22<br>12<br>22<br>15                    | Apr<br>D11<br>1 | Apr<br>D12<br>1 | Apr<br>D13       | Apr<br>D14      | Apr<br>D15<br>1 | Apr<br>D16<br>1 | Apr<br>D17<br>D | Apr<br>D18<br>0               | Apr<br>D19<br>0               | Apr<br>D20<br>0 | Apr<br>D21<br>0 | Apr<br>022<br>1 | Apr<br>D23       |
| Sub-Districts ULB-Turnshuru Chikroyakanhali Gobo Konstagere Kunigal Madhugri Pauagada Sira Teptur                           | Sub-District N<br>Overal<br>Chikrayakanhali<br>Gubbi<br>Koratagere<br>Kurngal<br>Madhugiri<br>Pavagada                               | Aame No of Village<br>2503<br>215<br>313<br>223<br>288<br>293<br>143                              | No of Health F4<br>ciftes<br>199<br>16<br>22<br>12<br>22<br>15<br>10                          | Apr<br>D11      | Apr<br>D12      | Apr<br>D13       | Apr<br>D14      | Apr<br>D15<br>1 | Apr<br>D16<br>1 | Apr<br>D17      | Apr<br>D18<br>0               | Apr<br>D19<br>0               | Apr<br>D20<br>0 | Apr<br>D21<br>D | Apr<br>D22      | Apr<br>D23       |
| Sub-Districts ULB-Tumskuru Chiknayakanhali Gubbi Kunstgare Kunsigat Madhugri Pavagata Sra Teptur Tumskuru                   | Sub-District N<br>Overal<br>Chiknayakanhalli<br>Gubbi<br>Konstagere<br>Kungal<br>Madhugin<br>Pavagada<br>Sira                        | Aame No of Village<br>2503<br>215<br>313<br>228<br>288<br>293<br>143<br>229                       | No of Health Fa<br>citities<br>199<br>16<br>22<br>12<br>22<br>15<br>10<br>19                  | Apr<br>D11<br>1 | Apr<br>D12<br>1 | Apr<br>D13       | Apr<br>D14      | Apr<br>D15<br>1 | Apr<br>D16<br>1 | Apr<br>D17      | Арг<br>D18<br>0               | Apr<br>D19<br>0               | Apr<br>D20<br>0 | Apr<br>D21<br>0 | Apr<br>D22      | Apr<br>1023      |
| Sub Districts ULB-TumMuru Chivnayskanhalli Gubbi Kuotagore Kunigal Mathugni Pavagada Sira Tithur Tumakuru Tumakuru Tumakuru | Sub-Cletrict N<br>Overal<br>Oxikrayakanhalli<br>Gubbi<br>Koratagere<br>Kungal<br>Madhugri<br>Pavagada<br>Sira<br>Sira<br>Tiptur      | time No. of Village<br>2503<br>215<br>313<br>223<br>288<br>293<br>288<br>293<br>293<br>229<br>217 | No. of Health Fr<br>cities<br>199<br>16<br>22<br>12<br>22<br>15<br>10<br>19<br>19<br>16       | Apr<br>D11<br>1 | Apr<br>D12<br>1 | Apr<br>D13<br>.1 | Apr<br>D14<br>1 | Apr<br>D15<br>1 | Apr<br>D16<br>1 | Apr<br>D17      | Арг<br>D18<br>0               | Apr<br>D19<br>0               | Apr<br>D20<br>0 | Apr<br>D21      | Apr<br>D22<br>1 | Apr<br>D23<br>1  |
| Sub Districts ULB-Turnskuru Chikroyskanhalli Gobbi Koratagere Kunigal Madhugri Pavagada Sra Teptur Turnskuru Turuwekere     | Sub-District N<br>Overal<br>Chikrayakanhali<br>Gubbi<br>Koratagere<br>Kurngal<br>Madhugiri<br>Pavagada<br>Sira<br>Tiptur<br>Tumakuru | kame Na of Milage<br>2503<br>215<br>313<br>223<br>288<br>293<br>143<br>229<br>217<br>349          | No. of Health F2<br>cities<br>199<br>16<br>22<br>12<br>22<br>15<br>10<br>19<br>19<br>16<br>54 | Apr<br>D11<br>1 | Apr<br>D12<br>1 | Apr<br>D13       | Apr<br>D14<br>1 | Apr<br>D15<br>1 | Apr<br>D16<br>1 | Apr<br>D17<br>0 | Apr<br>D18<br>0               | Apr<br>D19<br>0               | Apr<br>D20<br>0 | Apr<br>D21<br>0 | Apr<br>D22      | Apr<br>1223<br>1 |

#### Screenshot 11: Reports - Reporting Summary Dashboard

## **S Form Reporting Status**

- Under this DSO can see the 'Village-wise' & 'Day-wise' S Form Reporting Status for any particular health facility area
- On clicking on a particular day 'S Form Submission Report' for that day can be printed

|                                                                               | ntegrat<br>Inistry of                                       | ted Disk<br>Health a                               | Healt<br>ease Su<br>nd Family          | n Into<br>urveilla<br>Welfare, (       | nce Pro<br>Governm                    | ogramm<br>ent of India                     | attorm<br>ie                                                                                                    |                                                                      |                                                              |                                       |                                            |                                         |                                                 | 1-800-180-1<br>IDSP Helpd<br>Report Prot | l104<br>lesk<br>plem |       |
|-------------------------------------------------------------------------------|-------------------------------------------------------------|----------------------------------------------------|----------------------------------------|----------------------------------------|---------------------------------------|--------------------------------------------|----------------------------------------------------------------------------------------------------|----------------------------------------------------------------------|--------------------------------------------------------------|---------------------------------------|--------------------------------------------|-----------------------------------------|-------------------------------------------------|------------------------------------------|----------------------|-------|
| Home                                                                          | Abo                                                         | ut• F                                              | orms •                                 | Outbrea                                | aks F                                 | Reports +                                  | View Map                                                                                                    | IHR •                                                                | Admini                                                       | stration +                            | Down                                       | iloads •                                |                                                 |                                          | dsu                  | ser1+ |
| S Form R                                                                      | Reporting                                                   | g Status                                           |                                        |                                        |                                       |                                            |                                                                                                    |                                                                      |                                                              |                                       |                                            |                                         |                                                 |                                          |                      |       |
| State"                                                                        |                                                             |                                                    | Dis                                    | trict*                                 |                                       |                                            | Sub District*                                                                                                    |                                                                      |                                                              | Health Fac                            | ility*                                     |                                         |                                                 |                                          |                      |       |
| Kamataka                                                                      | 3                                                           |                                                    | Tu                                     | makuru                                 |                                       |                                            | Tumakuru                                                                                                    |                                                                      |                                                              | Bellavi (Pr                           | imary Hea                                  | alth Cer 🔻                              |                                                 |                                          |                      |       |
| Sub Cente                                                                     | er                                                          |                                                    | Vill                                   | age                                    |                                       |                                            |                                                                                                    |                                                                      |                                                              |                                       |                                            |                                         |                                                 |                                          |                      |       |
|                                                                               |                                                             |                                                    |                                        |                                        |                                       |                                            |                                                                                                    |                                                                      |                                                              |                                       |                                            |                                         |                                                 |                                          |                      |       |
| << Prev                                                                       | Today                                                       | Net >>                                             |                                        |                                        |                                       |                                            |                                                                                                    |                                                                      | Not A                                                        | vailable                              | lumber of                                  | patients                                |                                                 |                                          |                      |       |
| << Prev                                                                       | Today                                                       | Next >>                                            |                                        |                                        |                                       |                                            | Note<br>Heggi                                                                                                    | includes l                                                           | Not Ar                                                       | vailable N                            | lumber of<br>le app and                    | l patients<br>d Desktop                 |                                                 |                                          |                      |       |
| Prev Hebbur February                                                          | Today<br>y 2020                                             | Next >>                                            |                                        |                                        |                                       |                                            | Note<br>Hegge<br>Febru                                                                                                    | includes i<br>ere<br>ary 2020                                        | Not A                                                        | both mobil                            | lumber of                                  | f patients<br>d Desktop                 |                                                 |                                          |                      |       |
| << Prev<br>Hebbur<br>February<br>Sun                                          | Today<br>y 2020<br>Mon                                      | Next >><br>Tue                                     | Wed                                    | Thu                                    | Fri                                   | Sat                                        | Note<br>Heggi<br>Febru<br>Sun                                                                                                    | ere<br>lary 2020<br>Mon                                              | Not A<br>Data from<br>Tue                                    | valiable<br>both mobil<br>Wed         | lumber of<br>le app and<br>Thu             | f patients<br>d Desktop<br>Fri          | Sat                                             |                                          |                      |       |
| < Prev<br>Hebbur<br>February<br>Sun                                           | Today<br>y 2020<br>Mon                                      | Next >><br>Tue                                     | Wed                                    | Thu                                    | Fri                                   | Sat                                        | Note<br>Heggi<br>Febru<br>Sun                                                                                                    | ary 2020<br>Mon                                                      | Not Ar<br>Data from<br>Tue                                   | valiable N<br>both mobil<br>Wed       | Rumber of<br>le app and<br>Thu             | d Desktop<br>Fri                        | Sat                                             |                                          |                      |       |
| << Prev<br>Hebbur<br>February<br>Sun                                          | Today<br>y 2020<br>Mon<br>428                               | Next>>><br>Tue                                     | Wed                                    | Thu<br>38                              | Fri                                   | Sat<br>1<br>61                             | Note<br>Hegg<br>Febru<br>Sun                                                                                                    | includes l<br>ere<br>lary 2020<br>Mon<br>36                          | Not A<br>Data from<br>Tue                                    | Wed                                   | lumber of<br>le app and<br>Thu             | f patients<br>d Desktop<br>Fri<br>14    | Sat<br>1                                        |                                          |                      |       |
| << Prev<br>Hebbur<br>February<br>Sun<br>11<br>2<br>7                          | Today<br>y 2020<br>Mon<br>428<br>3<br>459                   | Next>><br>Tue<br>309<br>4<br>19                    | Wed<br>63<br>5                         | Thu<br>38<br>6<br>24                   | Fri<br>63<br>7<br>48                  | Sat                                        | Note<br>Heggy<br>Febru<br>Sun<br>NA                                                                                                    | includes lere                                                        | Not A<br>Data from<br>Tue<br>14<br>4                         | Wed                                   | Number of<br>le app and<br>Thu<br>6<br>4   | Fri<br>14<br>7<br>20                    | Sat                                             |                                          |                      |       |
| << Prev<br>Hebbur<br>February<br>Sun<br>(11)<br>2<br>(7)<br>9                 | Today<br>y 2020<br>Mon<br>428<br>3<br>459<br>10             | Next >><br>Tue<br>309<br>4<br>19<br>11             | Wed<br>63<br>5<br>18<br>12             | Thu<br>38<br>6<br>24<br>13             | Fri<br>63<br>7<br>48<br>14            | Sat<br>1<br>61<br>8<br>8                   | Note<br>Hegg<br>Febru<br>Sun<br>2<br>104<br>2<br>104<br>2<br>10<br>2<br>10 | includes<br>ere<br>lary 2020<br>Mon<br>36<br>2<br>3<br>23<br>3<br>10 | Not Ar<br>Data from<br>Tue<br>14<br>4<br>15                  | Wed                                   | Thu                                        | Fri<br>14<br>7<br>20<br>14              | Sat<br>1<br>2<br>8<br>3<br>15                   |                                          |                      |       |
| << Prev<br>Hebbur<br>February<br>Sun<br>11<br>2<br>7<br>9<br>9                | Today<br>y 2020<br>Mon<br>428<br>3<br>459<br>10<br>11       | Next >><br>Tue<br>309<br>4<br>19<br>11<br>47       | Wed<br>63<br>5<br>18<br>12<br>49       | Thu<br>38<br>6<br>24<br>13<br>42       | Fri<br>63<br>7<br>48<br>14<br>4       | Sat<br>1<br>61<br>8<br>8<br>15<br>NA       | Note<br>Hegg<br>Febru<br>Sun<br>MA<br>2<br>NA                                                                                                    | includes lere                                                        | Not Ar<br>Data from<br>Tue<br>14<br>15<br>11<br>9            | Wed                                   | Thu<br>6<br>4<br>13<br>7                   | Fri<br>14<br>7<br>20<br>14<br>104       | Sat<br>1<br>2<br>8<br>3<br>15<br>15             |                                          |                      |       |
| << Prev<br>Hebbur<br>February<br>Sun<br>(11)<br>2<br>(7)<br>9<br>9<br>9<br>16 | Today<br>y 2020<br>Mon<br>428<br>3<br>459<br>10<br>11<br>17 | Next>>><br>Tue<br>309<br>4<br>19<br>11<br>47<br>18 | Wed<br>63<br>5<br>18<br>12<br>49<br>19 | Thu<br>38<br>6<br>24<br>13<br>42<br>20 | Fri<br>63<br>7<br>48<br>14<br>4<br>21 | Sat<br>1<br>61<br>8<br>8<br>15<br>NA<br>22 | Note<br>Hegg<br>Sun<br>MA<br>2<br>NA<br>16                                                                                                    | E includes i<br>ere<br>Mon<br>36<br>2 3<br>23<br>3 10<br>4<br>5 17   | Not Ar<br>Data from<br>Tue<br>14<br>4<br>15<br>11<br>9<br>18 | Wed<br>20<br>5<br>1<br>12<br>15<br>19 | Thu<br>Thu<br>6<br>6<br>4<br>13<br>7<br>20 | Fri<br>14<br>7<br>20<br>14<br>104<br>21 | Sat<br>1<br>2<br>8<br>3<br>15<br>15<br>15<br>12 |                                          |                      |       |

#### Screenshot 12: Reports - S Form Reporting Status

### **Disease Summary Dashboard**

- Under this DSO can generate & print the report for 'Total number of cases tested for different disease conditions' with details such as positive cases, age & gender distribution & week-wise trend for positive cases
- Filtering options available are 'Disease Conditions'/'Sub Districts'/'Time range'

#### Screenshot 13: Reports - Disease Summary Dashboard

| ŝ | Integrated D<br>Ministry of Healt                                                                                                    | isease S<br>h and Family | urveillance P<br>Welfare, Govern                                                                 | rogramme<br>ment of India                   | uonn                                                                      |                                                                                         |                      |                                                                                       |                                                                    | Lear     | ming Plat                                     | form Only                                                   | y       |                                        | 1-800-180-<br>IDSP Help<br>Report Pro      | desk<br>blem |                         |
|---|----------------------------------------------------------------------------------------------------|--------------------------|--------------------------------------------------------------------------------------------------|---------------------------------------------|---------------------------------------------------------------------------|-----------------------------------------------------------------------------------------|----------------------|---------------------------------------------------------------------------------------|--------------------------------------------------------------------|----------|-----------------------------------------------|-------------------------------------------------------------|---------|----------------------------------------|--------------------------------------------|--------------|-------------------------|
|   | Home About-                                                                                                    | Forms -                  | Outbreaks                                                                                        | Reports -                                   | View Map                                                                  | ihr •                                                                                   | Administra           | ation +                                                                               | Download                                                           | ±s∙      |                                               |                                                             |         |                                        |                                            |              | dsuser1 +               |
| K | B Print                                                                                                    |                          |                                                                                                  | Total nu                                    | mber of cases                                                             | s tested fo                                                                             | or All Dise          | ease Co                                                                               | nditions fo                                                        | r All Si | ub-Distri                                     | cts of Tu                                                   | makuru  | District,                              | Karnatak                                   | a            |                         |
|   | sease Conditions                                                                                                    |                          |                                                                                                  |                                             |                                                                           | au                                                                                      | ning trie p          | enou. r                                                                               | form Apr 2                                                         | 3, 2010  | io Apr                                        | 22, 2019                                                    |         |                                        |                                            |              |                         |
| ĺ | ALL                                                                                                    | ¥ (                      | Last 3 Months                                                                                    | (Since Jan 21,                              | 2019)                                                                     | Last 6                                                                                  | Months (Sir          | nce Oct 2                                                                             | 22, 2018)                                                          |          | Last 1 Y                                      | ear (Since                                                  | Apr 23, | 2018)                                  |                                            | By Date      | e Range                 |
|   |                                                                                                    |                          |                                                                                                  |                                             |                                                                           |                                                                                         |                      |                                                                                       |                                                                    |          |                                               |                                                             |         |                                        |                                            |              |                         |
|   | Apply Filter Reset                                                                                                    |                          |                                                                                                  |                                             |                                                                           |                                                                                         |                      |                                                                                       |                                                                    |          |                                               |                                                             |         |                                        |                                            |              |                         |
|   | and a second second sec |                          |                                                                                                  |                                             |                                                                           |                                                                                         |                      |                                                                                       |                                                                    |          |                                               |                                                             |         |                                        |                                            |              |                         |
| 1 |                                                                                                    |                          |                                                                                                  |                                             |                                                                           |                                                                                         |                      |                                                                                       |                                                                    |          |                                               |                                                             |         |                                        |                                            |              |                         |
| 1 | Disease Summary                                                                                                    | · Disesse                | All Disease Cond                                                                                 | fitions Su                                  | h-District - All                                                          | District                                                                                | Jumakum              | State                                                                                 | Korpataka                                                          |          |                                               |                                                             |         |                                        |                                            |              |                         |
| 1 | Disease Summary                                                                                                    | : Disease                | All Disease Cond                                                                                 | ditions Su                                  | ub-District : All                                                         | District                                                                                | Umakuru              | State                                                                                 | e : Karnataka                                                      |          |                                               |                                                             |         |                                        |                                            |              |                         |
|   | Disease Summary<br>Sub-Districts                                                                                                    | : Disease                | All Disease Cond                                                                                 | litions Su                                  | ib-District : All<br>Sample                                               | District :                                                                              | Umakuru<br>re        | State                                                                                 | e : Karnataka<br>itrve Cases                                       |          | Pos                                           | itive Male                                                  | k.      | Positi                                 | ive Female                                 |              | Weekwise Positive Cases |
|   | Disease Summary<br>Sub-Districts<br>ULB-Tumakuru                                                                                                    | : Disease -              | All Disease Cond<br>Disease                                                                      | fitions Su<br>Condition                     | /b-District : All<br>Sample<br>Tosted                                     | District<br>s Positiv<br>Case                                                           | Jumakuru<br>re<br>s  | Pos<br>Male                                                                           | e : Karnataka<br>iitive Cases<br>Fornalo                           |          | Pos<br><=5<br>Years                           | itive Male<br>>5<br>Years                                   |         | Positi<br><=5<br>Years                 | ive Female<br>>5<br>Years                  | 2            | Weekwise Positive Cases |
|   | Disease Summary<br>Sub-Districts<br>ULB-Tumakuru<br>Chiknayakanhalli                                                                                                    | : Disease -              | All Disease Cond<br>Disease                                                                      | litions Su<br>Condition                     | ib-District : All<br>Sampler<br>Tested<br>3762                            | District :<br>s Positiv<br>Case                                                         | Jumakuru<br>re       | State<br>Pos<br>Male<br>574                                                           | e : Karnataka<br>iitive Cases<br>Fornalo<br>397                    |          | Pos<br><=5<br>Years<br>79                     | itive Male<br>>5<br>Years<br>490                            |         | Positi<br><=5<br>Years                 | ive Female<br>>5<br>Years<br>341           | 4            | Weekwise Positive Cases |
|   | Disease Summary<br>Sub-Districts<br>ULB-Tumakuru<br>Chiknayakanhalli<br>Gubbi                                                                                                    | : Disease                | All Disease Cond<br>Disease<br>O                                                                 | titions Su<br>Condition<br>verall           | ub-District : All<br>Sample<br>Tested<br>3762                             | District :<br>s Positiv<br>Case<br>971                                                  | Tumakuru<br>re<br>s  | State<br>Pos<br>Male<br>574                                                           | e : Karnataka<br>iitive Cases<br>Fornalo<br>397                    |          | Pos<br><=5<br>Years<br>79                     | itive Male<br>>5<br>Years<br>490                            | •       | Positi<br><=5<br>Years<br>55           | ive Female<br>>5<br>Years<br>341           |              | Weekwise Positive Cases |
|   | Disease Summary<br>Sub-Districts<br>ULB-Tumakuru<br>Chiknayakanhalli<br>Gubbi<br>Koratagere                                                                                                    | : Disease -              | All Disease Cond<br>Disease<br>O<br>Active Tuberculo                                             | fitions Su<br>Condition<br>Verall<br>sis    | ib-District : All<br>Sample<br>Tosted<br>3762<br>4                        | District<br>S Positiv<br>Case<br>971<br>2                                               | Jumakuru<br>ke<br>s  | State<br>Pos<br>Malo<br>574<br>2                                                      | e : Karnataka<br>itive Cases<br>Fermalo<br>397<br>0                |          | Pos<br><=5<br>Years<br>79<br>0                | itive Male<br>>5<br>Years<br>490<br>2                       | 0       | Positi<br><=5<br>Years<br>55           | ive Female<br>>5<br>Years<br>341           |              | Weekwise Positive Cases |
|   | Disease Summary<br>Sub-Districts<br>ULE-Tumakuru<br>Chiknayakanhalii<br>Gubbi<br>Koratagere<br>Kunigal                                                                                                    | : Disease                | All Disease Cond<br>Disease<br>O<br>Active Tuberculo                                             | ditions Su<br>e Condition<br>verall<br>sis  | ub-District : All<br>Sample<br>Tested<br>3762<br>4                        | District<br>Positiv<br>Cases<br>971<br>2                                                | Tumakuru<br>re<br>s  | State<br>Pos<br>Male<br>574<br>2                                                      | e : Karnataka<br>itive Cases<br>Formalo<br>397<br>0                |          | Pos<br><=5<br>Years<br>79<br>0                | itive Male<br>>5<br>Years<br>490<br>2                       | 0       | Positi<br><=5<br>Years<br>55           | ive Female<br>>5<br>Years<br>341           |              | Weekwise Positive Cases |
|   | Disease Summary<br>Sub-Districts<br>ULE-Tumakuru<br>Chiknayakanhalii<br>Gubbi<br>Koratagere<br>Kunigal<br>Madhugiri                                                                                                    | : Disease -              | All Disease Cond<br>Disease<br>O<br>Active Tuberculo<br>Anthrax                                  | litions Su<br>condition<br>werall<br>sis    | Ib-District : All<br>Sample<br>Tested<br>3762<br>4<br>70                  | District<br>s Positiv<br>Case<br>971<br>2<br>25                                         | tumakuru<br>re<br>s  | State<br>Pos<br>Male<br>574<br>2<br>17                                                | e : Karnataka<br>itive Cases<br>Formalo<br>397<br>0<br>8           |          | Pos<br><=5<br>Years<br>79<br>0<br>2           | itive Male<br>>5<br>Years<br>490<br>2<br>15                 | 0       | Positi<br><=5<br>Years<br>55<br>2      | ive Female<br>>5<br>Years<br>341<br>6      |              | Weekwise Positive Cases |
|   | Disease Summary<br>Sub-Districts<br>ULB-Tumakuru<br>Chiknayakanhalii<br>Gubbi<br>Koratagere<br>Kunigal<br>Madhugin<br>Pavagada                                                                                                    | : Disease -              | All Disease Cond<br>Disease<br>O<br>Active Tuberculo<br>Anthrax<br>Camovlobacteros               | titions Su<br>Condition<br>Iverall<br>sis   | Ib-District : All<br>Sample<br>Tested<br>3762<br>4<br>70<br>3             | District :<br>s Positiv<br>971<br>2<br>25<br>2                                          | Tumakuru<br>re<br>s  | State<br>Pos<br>Malo<br>574<br>2<br>17<br>2                                           | e : Karnataka<br>ative Cases<br>Fornalo<br>397<br>0<br>8<br>0      |          | Pos<br><=5<br>Years<br>79<br>0<br>2           | ative Male<br>>5<br>Years<br>490<br>2<br>15                 | 0000    | Positi<br><=5<br>Years<br>56<br>2      | ive Female<br>>5<br>Years<br>341<br>6      |              | Weekwise Positive Cases |
|   | ULB-Tumakuru<br>Chiknayakanhalii<br>Gubbi<br>Koratagere<br>Kunigal<br>Madhugiri<br>Pavagada<br>Sira                                                                                                    | : Disease -              | All Disease Cond<br>Disease<br>O<br>Active Tuberculo<br>Anthrax<br>Campylobacteror               | ditions Su<br>e Condition<br>iverail<br>sis | b-District : All<br>Sample<br>Tiested<br>3762<br>4<br>70<br>3             | District :<br>Positiv<br>Gaset<br>971<br>2<br>25<br>2                                   | turnakuru<br>re<br>s | State           Pos           Malo           574           2           17           2 | e Karnataka<br>itive Cases<br>Femalo<br>397<br>0<br>8<br>0         |          | Pos<br><=5<br>Years<br>79<br>0<br>2<br>1      | ative Male<br>>5<br>Years<br>490<br>2<br>15<br>1            | 0       | Positi<br><=5<br>Years<br>55<br>2      | ive Female<br>>5<br>Years<br>341<br>6      |              | Weekwise Positive Cases |
|   | Disease Summary<br>Sub-Districts<br>ULB-Tumakuru<br>Chiknyakanhalli<br>Gobbi<br>Koratagere<br>Kurigal<br>Madhugin<br>Pavagada<br>Siria<br>Tiptur                                                                                                    | : Disease -              | All Disease Cond<br>Disease<br>O<br>Active Tuberculo<br>Anthrax<br>Campylobacteros<br>Chickenpox | ditions Su<br>e Condition<br>werail<br>sis  | b-District : All<br>Sample<br>Tosted<br>3762<br>4<br>70<br>3<br>3<br>8    | District :<br>Positiv<br>2011<br>25<br>20<br>26                                         | turnakunu<br>re<br>O | State<br>Pos<br>Malo<br>574<br>2<br>17<br>2<br>20                                     | e : Kamatake<br>ititve Cases<br>Femalo<br>397<br>0<br>8<br>0<br>6  |          | Pos<br><=5<br>Years<br>79<br>0<br>2<br>1<br>4 | ative Male<br>>5<br>Years<br>490<br>2<br>15<br>1<br>1       |         | Positi<br><=5<br>Years<br>55<br>2<br>3 | ive Female<br>>5<br>Years<br>341<br>6<br>3 |              | Weekwise Positive Cases |
|   | Disease Summary<br>Sub-Olstricts<br>ULB-Tumakuru<br>Chiknayakanhalli<br>Gubbi<br>Koratagere<br>Kurigal<br>Madhugin<br>Pavagada<br>Sira<br>Tiptur<br>Tumakuru                                                                                                    | : Disease -              | All Disease Cond<br>Disease<br>O<br>Active Tuberculo<br>Anthrax<br>Campylobacteror<br>Chickenpox | ditions Su<br>e Condition<br>verall<br>sis  | Ab-District : All<br>Sample<br>Tocstod<br>3762<br>4<br>70<br>3<br>3<br>38 | District :<br>Positiv<br>Case<br>971<br>2<br>25<br>2<br>2<br>2<br>2<br>2<br>2<br>2<br>2 | turnakunu<br>re<br>O | State<br>Pos<br>Malo<br>574<br>2<br>17<br>2<br>20                                     | e : Karnataka<br>itive Cases<br>Fornalo<br>397<br>0<br>8<br>0<br>6 |          | Pos<br><=5<br>Years<br>79<br>0<br>2<br>1<br>4 | itive Male<br>>5<br>Years<br>490<br>2<br>15<br>1<br>1<br>16 |         | Positi<br><5<br>Years<br>56<br>2<br>3  | ive Female<br>>5<br>Years<br>341<br>6<br>3 |              | Weekwise Positive Cases |

## **District Implementation Status**

- This report show the implementation status of IHIP-IDSP module in the District / Sub Districts
- The details consist of Manpower / Data Entry / Training / Infra Structure
- This report is under construction

## **Suspected Cases Form Summary**

- This report consists of number of cases/deaths reported for syndromes listed under 'S Form'. With further sub division into Male/Female & <=5 Yr/ >5 Yr age-groups
- Filtering options available are 'Sub District'/Health Facility'/'Sub Center'/'Village'/'Time range'
- Further the option is available to include data from 'Mobile App' /'Desktop'/'Both'

#### Screenshot 14: Reports - Suspected Cases Form Summary 1

| Ministry of Health and F                                                                                                    | se Surveillance I<br>amily Welfare, Gover | Programm  |                                                   |                                     |                                      |                                    |                                    |                                      | 1-800-1<br>IDSP He<br>Report F                  | 80-1104<br>elpdesk<br>Problem                                                                                                    | 0                                 | 3                                                     |
|----------------------------------------------------------------------------------------------------|-------------------------------------------|-----------|---------------------------------------------------|-------------------------------------|--------------------------------------|------------------------------------|------------------------------------|--------------------------------------|-------------------------------------------------|----------------------------------------------------------------------------------------------------|-----------------------------------|-------------------------------------------------------|
| Home About - Form                                                                                                    | s • Outbreaks                             | Reports - | View Map IHR                                      | - Admin                             | istration +                          | Download                           | S <b>≁</b>                         |                                      |                                                 |                                                                                                    | dsuser1 •                         |                                                       |
| Suspected Case Form S Include data from mobile app Include data from desktop State Kamataka Sub Center                                          | District<br>Tumakuru<br>Village           | ×         | Sub District<br>Select<br>From Date<br>17/01/2020 | •<br>To Date<br>17/02/2             | Health Fac<br>Select Fac             | ility<br>sility<br>Searc           | *                                  |                                      |                                                 | Murph                                                                                                    |                                   | deaths                                                |
|                                                                                                    |                                           |           |                                                   | Male                                | Number                               | of cases of i                      | Enmain                             |                                      | Grand                                           | Numb                                                                                                    | er of cases of                    | deaths                                                |
|                                                                                                    |                                           |           |                                                   |                                     |                                      |                                    | 1010                               |                                      | Grand                                           |                                                                                                    |                                   |                                                       |
|                                                                                                    |                                           |           | <= 5 Yr                                           | > 5 Yr                              | Total                                | <= 5 Yr                            | > 5 Yr                             | Total                                | Total                                           | Male                                                                                                    | Female                            | Total<br>Death                                        |
| 2.1.1 Only Fever >= 7 days                                                                                                    |                                           |           | <= 5 Yr<br>28                                     | > 5 Yr<br>156                       | Total<br>184                         | <= 5 Yr<br>28                      | > 5 Yr<br>121                      | Total<br>149                         | Total<br>333                                    | Male<br>Q 26                                                                                                    | Female                            | Total<br>Death<br>37 Q                                |
| 2.1.1 Only Fever >= 7 days<br>2.1.2 Only Fever < 7 days                                                                                         |                                           |           | <= 5 Yr<br>28<br>16                               | > 5 Yr<br>156<br>72                 | Total<br>184<br>88                   | <= 5 Yr<br>28<br>13                | > 5 Yr<br>121<br>65                | Total<br>149<br>78                   | Total<br>333                                    | Male<br>26<br>0 10                                                                                                    | Female<br>11<br>6                 | Total<br>Death<br>37 Q<br>16 Q                        |
| 2.1.1 Only Fever >= 7 days<br>2.1.2 Only Fever < 7 days<br>2.1.3 Fever with Rash                                                                |                                           |           | <= 5 Yr<br>28<br>16<br>12                         | > 5 Yr<br>156<br>72<br>41           | Total<br>184<br>88<br>53             | <= 5 Yr<br>28<br>13<br>8           | > 5 Yr<br>121<br>65<br>28          | Total<br>149<br>78<br>36             | Total<br>333 (<br>166 (<br>89 (                 | Male<br>26<br>0 10<br>0 14                                                                                                    | Female<br>11<br>6<br>11           | Total<br>Death<br>37 Q<br>16 Q<br>25 Q                |
| 2.1.1 Only Fever >= 7 days<br>2.1.2 Only Fever < 7 days<br>2.1.3 Fever with Rash<br>2.1.4 Fever with Bleeding                                   |                                           |           | <= 5 Yr<br>28<br>16<br>12<br>6                    | > 5 Yr<br>156<br>72<br>41<br>14     | Total<br>184<br>88<br>53<br>20       | <= 5 Yr<br>28<br>13<br>8<br>3      | >5Yr<br>121<br>65<br>28<br>8       | Total<br>149<br>78<br>36<br>11       | Total<br>333<br>166<br>89<br>31                 | Male<br>26<br>0 26<br>10<br>0 14<br>0 10                                                                                                    | Female<br>11<br>6<br>11<br>2      | Total<br>Death<br>37 Q<br>16 Q<br>25 Q<br>12 Q        |
| 2.1.1 Only Fever >= 7 days<br>2.1.2 Only Fever < 7 days<br>2.1.3 Fever with Rash<br>2.1.4 Fever with Bleeding<br>2.1.5 Fever with Altered senso | ium                                       |           | <= 5 Yr<br>28<br>16<br>12<br>6<br>2               | >5 Yr<br>156<br>72<br>41<br>14<br>8 | Total<br>184<br>88<br>53<br>20<br>10 | <= 5 Yr<br>28<br>13<br>8<br>3<br>4 | >5 Yr<br>121<br>65<br>28<br>8<br>8 | Total<br>149<br>78<br>36<br>11<br>12 | Total<br>333 (<br>166 (<br>89 (<br>31 (<br>22 ( | Male           26           10           11           11           11           11           11           11           11           11           11           11           11           11           11 | Female<br>11<br>6<br>11<br>2<br>1 | Total<br>Death<br>37 Q<br>16 Q<br>25 Q<br>12 Q<br>5 Q |

• By clicking on reported figures – the detailed line-listing/map can be generated for the cases reported from mobile application

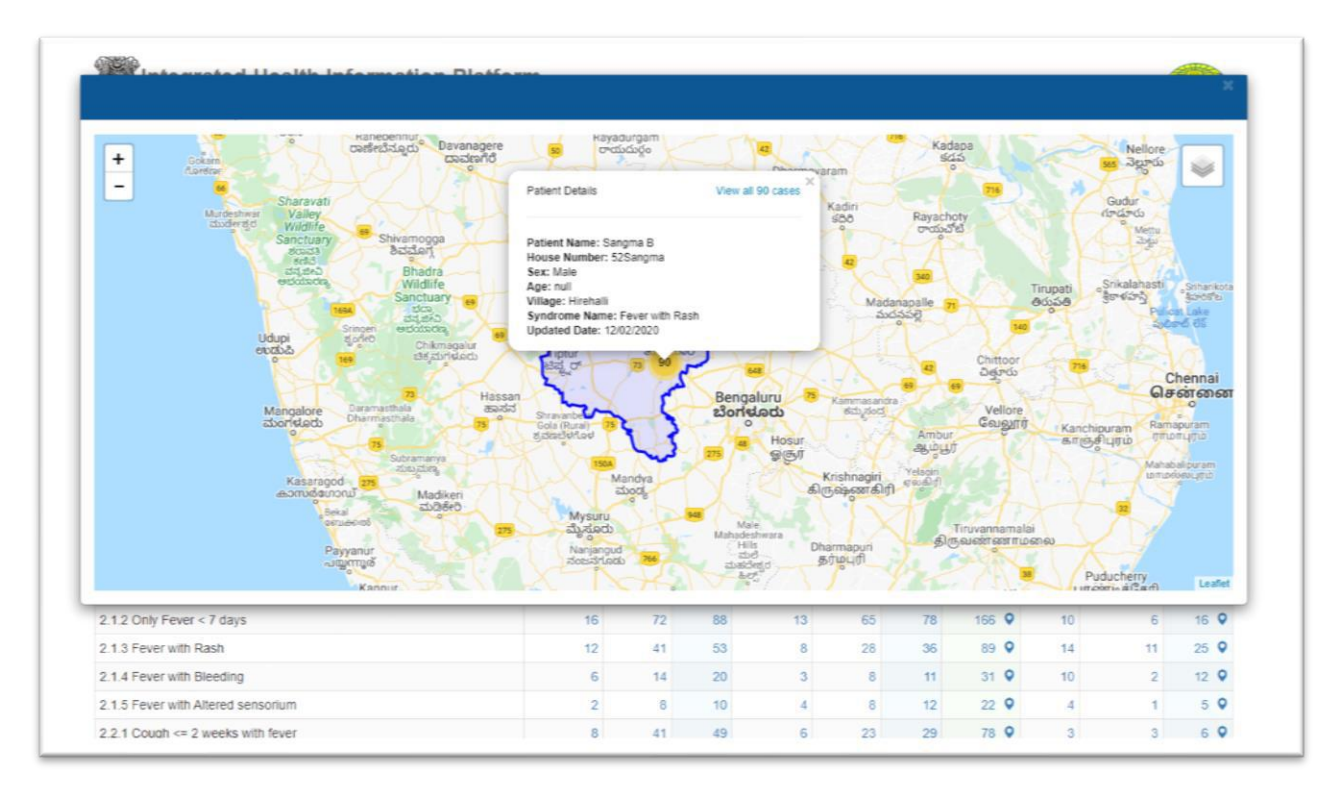

Screenshot 15: Suspected Cases Form Summary 2

• 'List of Reported Deaths' also available under this report

 $13 \mid$  P a g e Note: This document is being continuously updated. The version number for updated document will be shown on the first page

## **Presumptive Cases Form Summary**

- This report consists of number of cases/deaths reported for syndromes/disease conditions listed under 'P Form'. With further sub division into Male/Female & <=5 Yr/>5 Yr age-groups
- Filtering options available are 'Sub District'/'Health Facility'/'Time range'

Screenshot 16: Presumptive Cases Form Summary 1

| Integra<br>Integra<br>Ministry                                                                                           | grate<br>rated D                                                    | d Hea<br>Disease S<br>In and Fam | Ith Inform<br>Surveillance<br>Ily Welfare, Gove | Programm  | atform<br><sup>ne</sup> |                                                                                     |                                                           |                          |                                         |                                | 1-800-180-<br>IDSP Help<br>Report Pro                | desk<br>blem                                    |                              | 3                                                                          |
|----------------------------------------------------------------------------------------------------|---------------------------------------------------------------------|----------------------------------|-------------------------------------------------|-----------|-------------------------|-------------------------------------------------------------------------------------|-----------------------------------------------------------|--------------------------|-----------------------------------------|--------------------------------|------------------------------------------------------|-------------------------------------------------|------------------------------|----------------------------------------------------------------------------|
| Home Ab                                                                                                    | bout +                                                              | Forms -                          | Outbreaks                                       | Reports + | View Map IHR            | - Admini                                                                            | stration + I                                              | Downloads -              | ŧ                                       |                                |                                                      |                                                 | dsuser1 -                    |                                                                            |
| e Print<br>Presumptive                                                                                                   | Cases                                                               | Form S                           | ummary<br>Nistrict                              |           | Sub District            |                                                                                     | Health Facility                                           |                          | Fro                                     | m Date                         |                                                      | To                                              | Date                         |                                                                            |
| Kamataka                                                                                                    |                                                                     | *                                | Tumakuru                                        | *         | Select                  | *                                                                                   | Select                                                    |                          | • 17                                    | 11/2019                        |                                                      | 1                                               | 7/02/2020                    | 1                                                                          |
| Search                                                                                                    |                                                                     |                                  |                                                 |           |                         |                                                                                     |                                                           |                          |                                         |                                |                                                      |                                                 |                              |                                                                            |
| Search                                                                                                    |                                                                     | Sy                               | ndromes                                         |           |                         | Mala                                                                                | Number of c                                               | ases                     | Esmale                                  |                                | Grand<br>Total                                       | Numt                                            | ber of cases o               | f deaths                                                                   |
| Search                                                                                                    |                                                                     | Sy                               | ndromes                                         |           | <= 5 Yr                 | Male<br>> 5 Yr                                                                      | Number of c<br>Total                                      | ases<br><=5 Yr           | Female<br>> 5 Yr                        | Total                          | Grand<br>Total                                       | Numt                                            | ber of cases o<br>Female     | f deaths<br>Total<br>Death                                                 |
| Search<br>Acute Diarrhoea                                                                                                | al Diseas                                                           | Sy<br>se                         | ndromes                                         |           | <= 5 Yr<br>122073       | Male<br>> 5 Yr<br>1 9689                                                            | Number of c<br>Total<br>1230420                           | <=5 Yr<br>2458           | Female<br>> 5 Yr<br>2589                | Total<br>5047                  | Grand<br>Total                                       | Numt<br>Male<br>7525                            | Female<br>642                | Total<br>Death<br>8167 Q                                                   |
| Search<br>Acute Diarrhoea<br>Acute Encephal                                                                              | al Diseas                                                           | Sy<br>se<br>trome                | ndromes                                         |           | <= 5 Yr<br>122073       | Male<br>> 5 Yr<br>1 9689<br>1 1                                                     | Number of c<br>Total<br>1230420<br>2                      | -=5 Yr<br>2458           | Female<br>> 5 Yr<br>2589                | Total<br>5047                  | Grand<br>Total<br>1235457<br>Q<br>2 Q                | Numt<br>Male<br>7525<br>7                       | Female<br>642<br>3           | f deaths<br>Total<br>Death<br>8167 Q<br>10 Q                               |
| Search<br>Acute Diarrhoea<br>Acute Encephal<br>Acute Flaccid P                                                           | eal Diseas<br>alitic Sync<br>Paralysis                              | Sy<br>se<br>drome                | ndromes                                         |           | <≈ 5 Yr<br>122073       | Male<br>> 5 Yr<br>1 9689<br>1 1                                                     | Number of c<br>Total<br>1230420<br>2                      | <b>&lt;=5 Yr</b><br>2458 | Female<br>> 5 Yr<br>2589                | Total<br>5047                  | Grand<br>Total<br>1235457<br>Q<br>2. Q               | Numt<br>Male<br>7525<br>7<br>4                  | Female<br>642<br>3           | Total<br>Death<br>8167 Q<br>10 Q<br>4 Q                                    |
| Search<br>Acute Diarrhoea<br>Acute Encephal<br>Acute Flaccid P.<br>Acute Hepatitis                                       | al Diseas<br>alitic Sync<br>Paralysis                               | Sy<br>se<br>trome                | ndromes                                         |           | <= 5 Yr<br>122073       | Male<br>>5 Yr<br>1 9689<br>1 1 1                                                    | Number of c<br>Total<br>1230420<br>2<br>4                 | <=5 Yr<br>2458           | Female<br>> 5 Yr<br>2589<br>2           | Total<br>5047                  | Grand<br>Total<br>12354677<br>♀<br>2 ♥<br>6 ♥        | Num<br>Male<br>7525<br>7<br>4<br>17             | Female<br>642<br>5           | Total<br>Death<br>8167 Q<br>10 Q<br>4 Q<br>22 Q                            |
| Search<br>Acute Diarrhoea<br>Acute Encephal<br>Acute Flaccid P.<br>Acute Hepatitis<br>Animal Bite - Do                   | eal Diseas<br>alitic Sync<br>Paralysis<br>s<br>log Bite             | Sy<br>se<br>trome                | ndromes                                         |           | <= 5 Yr<br>122073       | Male           >5 Yr           1           9689           1           4           2 | Number of c<br>Total<br>1230420<br>2<br>4<br>4<br>18      | -ases<br><=5 Yr<br>2458  | Female<br>> 5 Yr<br>2589<br>2<br>2<br>6 | <b>Total</b><br>5047<br>2<br>9 | Grand<br>Total<br>1235467<br>Q<br>2 Q<br>6 Q<br>27 Q | Num<br>Male<br>7525<br>7<br>4<br>17<br>15       | Female<br>642<br>3<br>5<br>7 | f deaths<br>Total<br>Death<br>8167 Q<br>10 Q<br>4 Q<br>22 Q<br>22 Q        |
| Search<br>Acute Diarrhoea<br>Acute Encephal<br>Acute Flaccid P<br>Acute Hepatitis<br>Animal Bite - Do<br>Animal Bite - M | al Diseas<br>alitic Sync<br>Paralysis<br>s<br>log Bite<br>tonkey Bi | Sy<br>se<br>trome                | ndromes                                         |           | <= 5 Yr<br>122073       | Male<br>>5 Yr<br>1 9689<br>1 1<br>4<br>2 16                                         | Number of c<br>Total<br>1230420<br>2<br>2<br>4<br>4<br>18 | 2458<br>3                | Female<br>> 5 Yr<br>2589<br>2<br>2<br>6 | Total<br>5047<br>2<br>9        | Grand<br>Total<br>1235467<br>Q<br>2 Q<br>6 Q<br>27 Q | Numt<br>Male<br>7525<br>7<br>4<br>17<br>15<br>4 | Female<br>642<br>3<br>5<br>7 | f deaths<br>Total<br>Death<br>8167 @<br>10 @<br>4 @<br>22 @<br>22 @<br>4 @ |

• By clicking on reported figures – the detailed line-listing/map can be generated for the cases reported except for the aggregate data

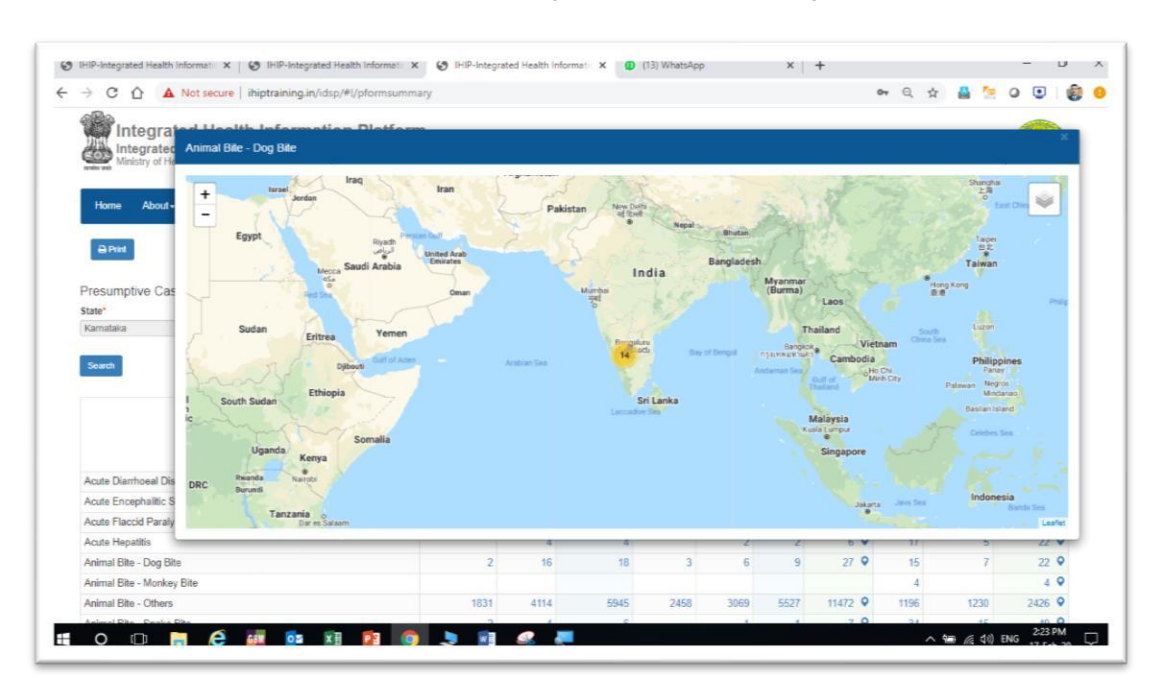

Screenshot 17: Presumptive Cases Form Summary 2

<sup>14 |</sup> P a g e Note: This document is being continuously updated. The version number for updated document will be shown on the first page

## Laboratory Cases Form Summary

- This report consists of Diseases/Test performed/Total Number of sample tested/Number of Positive cases. With further sub division into Male/Female & <=5 Yr/>5 Yr age-groups
- Filtering options available are 'Sub District'/Health Facility'/'Time range'

| Integrated Disease Su<br>Ministry of Health and Family | Irveillance Program<br>Welfare, Government of I                                                  | nme<br>ndia                                                         |                     |                                              |                                                    |                     |                       |                      | 1-800-<br>IDSP F<br>Report                                            | -180-1104<br>Helpdesk<br>t Problem | 3          |   |
|--------------------------------------------------------|--------------------------------------------------------------------------------------------------|---------------------------------------------------------------------|---------------------|----------------------------------------------|----------------------------------------------------|---------------------|-----------------------|----------------------|-----------------------------------------------------------------------|------------------------------------|------------|---|
| Home About - Forms -                                   | Outbreaks Reports                                                                                | - View M                                                            | ap IHR <del>-</del> | Administratio                                | n - Dow                                            | mloads <del>-</del> |                       |                      |                                                                       |                                    | dsuser1 -  |   |
|                                                        |                                                                                                  |                                                                     |                     |                                              |                                                    |                     |                       |                      |                                                                       |                                    |            |   |
| 2.8-4                                                  |                                                                                                  |                                                                     |                     |                                              |                                                    |                     |                       |                      |                                                                       |                                    |            |   |
| 6 Mill                                                 |                                                                                                  |                                                                     |                     |                                              |                                                    |                     |                       |                      |                                                                       |                                    |            |   |
| aboratory Cases Form Sumr                              | narv                                                                                             |                                                                     |                     |                                              |                                                    |                     |                       |                      |                                                                       |                                    |            |   |
| ate"                                                   | District                                                                                         | 5                                                                   | Sub District        |                                              | Health                                             | Facility            |                       | From Da              | te                                                                    |                                    | To Date    |   |
| amataka 🔹                                              | Tumakuru                                                                                         | ٣                                                                   | Select              |                                              | S                                                  | elect               | ۳                     | 17/11/20             | 19                                                                    | -                                  | 17/02/2020 | 1 |
| Diseases                                               | Test Performed                                                                                   | Total<br>Number of<br>Samples                                       |                     | Male                                         | mber of Po                                         | sitive Cases        | Female                |                      | Total<br>Number of<br>Positive                                        |                                    |            |   |
|                                                        |                                                                                                  |                                                                     |                     | 10000                                        |                                                    |                     |                       |                      |                                                                       |                                    |            |   |
|                                                        |                                                                                                  | Tested                                                              | <= 5 Yr             | > 5 Yr                                       | lotal                                              | <=5 Yr              | >5 Yr                 | Total                | Cases                                                                 |                                    |            |   |
| Anthrax                                                | Culture                                                                                          | Tested 4                                                            | <= 5 Yr             | > 5 Yr<br>3                                  | Iotal 3                                            | <=5 Yr              | > 5 Yr                | Total                | Cases                                                                 |                                    |            |   |
| Anthrax                                                | Culture<br>PCR                                                                                   | Tested<br>4<br>2                                                    | <= 5 Yr             | > 5 Yr<br>3                                  | Iotal 3                                            | <=5 Yr              | >5 Yr<br>1            | Total                | Cases<br>3 Q<br>1 Q                                                   |                                    |            |   |
| Anthrax                                                | Culture<br>PCR<br>Clinical                                                                       | Tested<br>4<br>2<br>9                                               | <= 5 Yr             | > 5 Yr<br>3<br>7                             | 1otal<br>3<br>7                                    | <=5 Yr              | >5 Yr<br>1            | Total<br>1           | Cases<br>3 Q<br>1 Q<br>8 Q                                            |                                    |            |   |
| Anthrax<br>Dhickenpox                                  | Culture<br>PCR<br>Clinical<br>RT PCR                                                             | Tested<br>4<br>2<br>9<br>6                                          | <= 5 Yr             | > 5 Yr<br>3<br>7<br>6                        | 1otal<br>3<br>7<br>6                               | <=5 Yr              | >5 Yr<br>1<br>1       | Total<br>1           | Cases<br>3 •<br>1 •<br>8 •<br>6 •                                     |                                    |            |   |
| Anthrax<br>Zhickenpox                                  | Culture<br>PCR<br>Clinical<br>RT PCR<br>Culture                                                  | Tested<br>4<br>2<br>9<br>6<br>7                                     | <= 5 Yr             | > 5 Yr<br>3<br>7<br>6<br>5                   | 1otal<br>3<br>7<br>6<br>5                          | <=5 Yr<br>1         | > 5 Yr<br>1<br>1      | Total 1              | Cases 3 0 1 0 8 0 6 0 7 0                                             |                                    |            |   |
| Anthrax<br>Chickenpox<br>Chikungunya                   | Culture<br>PCR<br>Clinical<br>RT PCR<br>Culture<br>PCR                                           | Tested<br>4<br>2<br>9<br>6<br>7<br>2                                | <= 5 Yr             | > 5 Yr<br>3<br>7<br>6<br>5<br>1              | Total<br>3<br>7<br>6<br>5<br>1                     | <=5 Yr<br>1         | > 5 Yr<br>1<br>1      | Total<br>1<br>1<br>2 | Cases 3 0 1 0 8 0 6 0 7 0 1 0                                         |                                    |            |   |
| Anthrax<br>Chickenpox<br>Chikungunya                   | Culture<br>PCR<br>Clinical<br>RT PCR<br>Culture<br>PCR<br>Any other test                         | Tested<br>4<br>2<br>9<br>6<br>7<br>7<br>2<br>1                      | <= 5 Yr             | >5 Yr<br>3<br>7<br>6<br>5<br>1<br>1          | Total<br>3<br>7<br>6<br>5<br>1<br>1                | <=5 Yr<br>1         | > 5 Yr<br>1<br>1      | Total 1              | Cases<br>3 0<br>1 0<br>8 0<br>6 0<br>7 0<br>1 0<br>1 0                |                                    |            |   |
| Anthrax<br>Chickenpox<br>Chikungunya                   | Culture<br>PCR<br>Clinical<br>RT PCR<br>Culture<br>PCR<br>Any other test<br>Culture              | Tested<br>4<br>2<br>9<br>6<br>7<br>2<br>1<br>1<br>2                 | <= 5 Yr             | > 5 Yr<br>3<br>7<br>6<br>5<br>1<br>1         | lotal<br>3<br>7<br>6<br>5<br>1<br>1<br>1           | <=5 Yr<br>1         | > 5 Yr<br>1<br>1      | Total<br>1<br>1<br>2 | Cases<br>3 0<br>1 0<br>8 0<br>6 0<br>7 0<br>1 0<br>1 0<br>1 0         |                                    |            |   |
| Anthrax<br>Chickenpox<br>Chikungunya                   | Culture<br>PCR<br>Clinical<br>RT PCR<br>Culture<br>PCR<br>Any other test<br>Culture<br>IgM ELISA | Tested<br>4<br>2<br>9<br>6<br>7<br>7<br>2<br>1<br>1<br>2<br>2<br>13 | <= 5 Yr<br>1<br>2   | >5Yr<br>3<br>7<br>6<br>5<br>1<br>1<br>1<br>7 | lotal<br>3<br>7<br>6<br>5<br>1<br>1<br>1<br>1<br>9 | <=5 Yr<br>1         | > 5 Yr<br>1<br>1<br>1 | Total 1 1 2 4        | Cases<br>3 0<br>1 0<br>8 0<br>6 0<br>7 0<br>1 0<br>1 0<br>1 0<br>13 0 |                                    |            |   |

Screenshot 18: Laboratory Cases Form Summary

• By clicking on reported figures – the detailed line-listing/map can be generated for the cases

### **Patient History Report**

• Under this report, for a defined search criteria, details of patient/patients attended the health facility can be generated

#### Screenshot 19: Patient History Report 1

| Integrated<br>Integrated<br>Ministry of He | Diseas         | ealth Infor<br>se Surveillan<br>amily Welfare, G | rmation P<br>ce Programm<br>overnment of Ind | lattorm<br>he<br>a |                            |                |                         |                | 1-800-180-1104<br>IDSP Helpdesk<br>Report Problem |                          |  |  |
|--------------------------------------------|----------------|--------------------------------------------------|----------------------------------------------|--------------------|----------------------------|----------------|-------------------------|----------------|---------------------------------------------------|--------------------------|--|--|
| Home About -                               | Form           | is • Outbreak                                    | Reports -                                    | View Map           | IHR • Adn                  | ninistration + | Downloads -             |                |                                                   | dsuser1 •                |  |  |
| Patient History R                          | eport          |                                                  |                                              |                    |                            |                |                         |                |                                                   |                          |  |  |
| itate"                                     |                | District"                                        |                                              | Sub District       |                            | Facility Ty    | pe H                    | ealth Facility | r                                                 |                          |  |  |
| Kamataka                                   | ٠              | Tumakuru                                         | •                                            | Tiptur             | •                          | Select         | ·····. •                | S.R.D.Palya    | *                                                 |                          |  |  |
| Mobile Number                              |                | First Name                                       |                                              | ID Type            |                            | Identificati   | ion Number Fr           | om Date        | To Date                                           |                          |  |  |
| India +91 *                                |                |                                                  |                                              | Select             | · •                        |                | 0                       | 1/02/2020      | 18/02/2                                           | 2020 🗮 Search            |  |  |
| Person Name 🔿                              | Provi<br>Diagr | isional<br>nosis                                 | Date of<br>Onset                             | Type Of<br>Sample  | Date Of Samp<br>Collection | le             | Test Performed          | Results        | Pathogen                                          | Date of Test Performed → |  |  |
| a b v                                      | Malar          | ia                                               | Nov 6, 2019                                  | Blood              | Nov 7, 2019                |                | Peripheral smear for MP | Positive       | Malaria<br>Falciparum                             | Feb 12, 2020             |  |  |
| suresh kumar<br>chauchan                   | Deng           | ue                                               | Jan 1, 2020                                  | Blood              | Jan 1, 2020                |                | Culture                 | Positive       | Dengue                                            | Feb 1, 2020              |  |  |
| rohan tiwari                               | Chiku          | ingunya                                          | Feb 1, 2020                                  | Blood              | Feb 1, 2020                |                | IgM ELISA               |                |                                                   |                          |  |  |
| Gita                                       | Deng           | ue                                               | Jan 29, 2020                                 | Serum              | Feb 1, 2020                |                | NS1 by ELISA            | Positive       | Dengue 1                                          | Feb 1, 2020              |  |  |
| raman                                      | Malar          | ia                                               | Feb 1, 2020                                  |                    |                            |                |                         |                |                                                   |                          |  |  |
| Suvi                                       | Meas           | les                                              | Feb 2, 2020                                  | Serum              | Feb 4, 2020                |                | IgM ELISA               |                |                                                   |                          |  |  |
| Rajan Kumar                                | Malar          | ia                                               | Feb 5, 2020                                  | Blood              | Feb 5, 2020                |                | Peripheral smear for MP |                |                                                   |                          |  |  |
| rohan tiwari                               | Malar          | ia                                               | Feb 1, 2020                                  | Blood              | Feb 1, 2020                |                | Peripheral smear for MP |                |                                                   |                          |  |  |
|                                            |                |                                                  |                                              |                    |                            |                |                         |                |                                                   |                          |  |  |

• Clicking the name of a particular patient will display the detailed treatment history of that patient

#### Screenshot 20: Patient History Report 2

|                                                                                            | _                                                | _                                                              | _                                                                 | _                                             | _                                           | _                                         |
|--------------------------------------------------------------------------------------------|--------------------------------------------------|----------------------------------------------------------------|-------------------------------------------------------------------|-----------------------------------------------|---------------------------------------------|-------------------------------------------|
| Integrate<br>Ministry of                                                                   | ted Health<br>d Disease Sur<br>Health and Family | nformatio                                                      | on Platform                                                       | n                                             |                                             | 0                                         |
| समय उक्त                                                                                   |                                                  |                                                                | Patient Deta                                                      | ails Report                                   |                                             |                                           |
| Date: 18/02/2020                                                                           |                                                  |                                                                |                                                                   | De                                            | cument 290-548                              | 000-5539-0-3551535564-                    |
| Patient Details:                                                                           |                                                  |                                                                |                                                                   |                                               |                                             |                                           |
| Person Name : suresi<br>Age : 20 Ye<br>Gender : Male<br>Phone No :<br>ID TypeID No : Not A | h kumar chauchan<br>vars<br>vailable             | Patient Health<br>State<br>District<br>Sub District<br>Village | ID: 29-548-5539<br>: Kamataka<br>: TUMAKURU<br>: Tiptur<br>: Alur | +612013-157499-225                            | Patient Pincode<br>Patient Email<br>Address | ) :<br>:<br>: 1567 church wali gali churc |
| Patient History:                                                                           |                                                  |                                                                |                                                                   |                                               |                                             |                                           |
| Health Facility Name<br>Date of Onset<br>Patient Transaction ID                            | : S.R.D.Palya<br>: 01/01/2020<br>: 708209-060    | 12020-2                                                        |                                                                   | Health Facility Type<br>Provisional Diagnosis | : P<br>: Dengue                             | rimary Health Centre                      |
| Test Suspected For<br>Sample Collection Dat                                                | : D<br>e : 01/01/2020<br>: 708209-060            | engue<br>12020-15-6-1                                          | 59                                                                | Test Performed<br>Lab Sample Type             | : Rapid NS1<br>: Blood                      |                                           |
| Date of Test Performe<br>Pathogen Name                                                     | d : 06/01/2020<br>: Dengue 1                     |                                                                |                                                                   | Result<br>Result Remarks                      | : Positive                                  |                                           |
| Health Facility Name<br>Date of Onset<br>Patient Transaction ID                            | : S.R.D.Palya<br>: 01/01/2020<br>: 708209-060    | 12020-2                                                        |                                                                   | Health Facility Type<br>Provisional Diagnosis | : P<br>: Dengue                             | rimary Health Centre                      |
| Sample Collection Dat<br>Specimen Id                                                       | e : 01/01/2020<br>: 708209-060                   | 12020-15-8-1                                                   | 5                                                                 | Test Performed<br>Lab Sample Type             | : IgM ELISA<br>: Serum                      |                                           |
| Health Facility Name                                                                       | : S.R.D.Palya                                    | i.                                                             |                                                                   | Health Facility Type                          | : P                                         | rimary Health Centre                      |

# Laboratory Performance Report

• This report shows the performance of a particular lab during a defined period.

16 | Page

Note: This document is being continuously updated. The version number for updated document will be shown on the first page

• The cases included are only those belonging to that particular District / Sub District.

| Home                | About-   | Form   | s• Ou             | tbreaks           | Reports +     | View Map      | IHR •             | Adminis          | tration +     | Downloads + |                   |                   |   | dsuser1 <del>-</del> |  |
|---------------------|----------|--------|-------------------|-------------------|---------------|---------------|-------------------|------------------|---------------|-------------|-------------------|-------------------|---|----------------------|--|
| Lab Perfo<br>State* | ormance  | Report | District          |                   |               | Sub District* |                   |                  | Facility Type |             | Health F          | acility           |   | From Date            |  |
| Karnataka           |          | ٠      | Tumaku            | Iru               | ٠             | Tiptur        |                   | *                | Select-       |             | S.R.D.F           | Palya             | • | 01/01/2020           |  |
| To Date             |          | -      | Contract          | Dent              |               |               |                   |                  |               |             |                   |                   |   |                      |  |
| 18/02/2020          |          | -      | Search            | PIER              |               |               |                   |                  |               |             |                   |                   |   |                      |  |
| Health Cor          | nditions |        | Samples<br>Tested | Positive<br>Cases | Health Condi  | tions         | Samples<br>Tested | Positiv<br>Cases | Health Co     | nditions    | Samples<br>Tested | Positive<br>Cases |   |                      |  |
| Anthrax             |          |        | 2                 | 2                 | Diphtheria    |               | 1                 | 1                | Typhoid       |             | 4                 | 3                 |   |                      |  |
| Chickenpox          | ×        |        | 1                 | 1                 | Leptospirosis |               | 1                 | 1                |               |             |                   |                   |   |                      |  |
| Chikunguny          | ya       |        | 1                 | 1                 | Malaria       |               | 26                | 24               |               |             |                   |                   |   |                      |  |
| Dengue              |          |        | 10                | 8                 | Measles       |               | 1                 | 0                |               |             |                   |                   |   |                      |  |
|                     |          |        |                   |                   |               |               |                   |                  |               |             |                   |                   |   |                      |  |
|                     |          |        |                   |                   |               |               |                   |                  |               |             |                   |                   |   |                      |  |

- On clicking any hyperlinked number the list of these cases is displayed.
- This list can be downloaded also.

### Screenshot 22: Lab Performance Report 2

| Kamataka                                                        |                                                | Tumaku            | ru               | *                                                          | Tiptur                           |                   | ٠                               | Select          | *                                     | S.R.D.P           | alya                          | *                    | 01/01/2020                   |
|-----------------------------------------------------------------|------------------------------------------------|-------------------|------------------|------------------------------------------------------------|----------------------------------|-------------------|---------------------------------|-----------------|---------------------------------------|-------------------|-------------------------------|----------------------|------------------------------|
| o Date                                                          |                                                |                   | _                |                                                            |                                  |                   |                                 |                 |                                       |                   |                               |                      |                              |
| 18/02/2020                                                      | 1                                              | Search            | Print            |                                                            |                                  |                   |                                 |                 |                                       |                   |                               |                      |                              |
| Health Conditions                                               |                                                | Samples<br>Tested | Positiv<br>Cases | Health Condit                                              | ions                             | Samples<br>Tested | Positiv<br>Cases                | Health Conditio | ins                                   | Samples<br>Tested | Positive<br>Cases             | •                    |                              |
| Anthrax                                                         |                                                | 2                 | 2                | Diphtheria                                                 |                                  | 1                 | 1                               | Typhoid         |                                       | 4                 | 3                             |                      |                              |
| Chickenpox                                                      |                                                | 1                 | 1                | Leptospirosis                                              |                                  | 1                 | 1                               |                 |                                       |                   |                               |                      |                              |
| Chikungunya                                                     |                                                | 1                 | 1                | Malaria                                                    |                                  | 26                | 24                              |                 |                                       |                   |                               |                      |                              |
| Dengue                                                          | 10                                             | 8                 | Measles          |                                                            | 1                                | 0                 |                                 |                 |                                       |                   |                               |                      |                              |
| ed                                                              | Dengue                                         | nai Diagno:       | SIS L            | Dec 6, 2019                                                | Blood                            | Dec               | OF Sam                          | pie Collection  | NS1 by EUS                            | ned Re            | suits                         | Pathogen             | Dec 30, 2019                 |
| Person Name                                                     | Provisio                                       | nal Diagnos       | cis f            | Date of Onset                                              | Type Of Sample                   | Date              | Of Sam                          | ole Collection  | Tast Parton                           | ned Re            | sults                         | Pathonen             | Date of Test Performed -     |
| sd                                                              | Dengue                                         |                   | C                | Dec 6, 2019                                                | Blood                            | Dec               | 30, 2019                        |                 | NS1 by ELIS                           | SA Ne             | gative                        |                      | Dec 30, 2019                 |
| raju                                                            | Dengue                                         |                   | 1                | lan 4, 2020                                                | Blood                            | Jan 1             | 16, 2020                        |                 | IgM ELISA                             | Po                | sitive                        | Dengue               | Jan 16, 2020                 |
| raj                                                             | Dengue                                         |                   | 1                | lan 21, 2020                                               | Blood                            | Jan 2             | 21, 2020                        |                 | IgM ELISA                             | Po                | sitive                        | Dengue               | Jan 21, 2020                 |
|                                                                 | Dengue                                         |                   |                  | ian 20, 2020                                               | Serum                            | Jan 2             | 21, 2020                        |                 | IgM ELISA                             | Po                | sitive                        | Dengue               | Jan 21, 2020                 |
| Naresh                                                          | Dengue                                         |                   | 1                | ian 19, 2020                                               | Serum                            | Jan 2             | 21, 2020                        |                 | IgM ELISA                             | Ne                | gative                        |                      | Jan 21, 2020                 |
| Naresh<br>VIMLESH                                               |                                                |                   | 4                | lan 23, 2020                                               | Blood                            | Jan 2             | 24, 2020                        |                 | NS1 by ELIS                           | SA Po             | sitive                        | Dengue 1             | Jan 24, 2020                 |
| Naresh<br>VIMLESH<br>ram                                        | Dengue                                         |                   |                  | 270 28 (2003 S                                             |                                  | lan 4             | 0, 2020                         |                 | IgM ELISA                             | Po                | sitive                        | Dengue 1             | Jan 30, 2020                 |
| Naresh<br>VIMLESH<br>ram<br>gandhi                              | Dengue<br>Dengue                               |                   | 4                | ian 22, 2020                                               | Blood                            | South C           |                                 |                 |                                       |                   |                               | Dengue 1             | Feb 1, 2020                  |
| Naresh<br>VIMLESH<br>ram<br>gandhi<br>Gita                      | Dengue<br>Dengue<br>Dengue                     |                   | 3                | lan 22, 2020<br>Ian 29, 2020                               | Blood<br>Serum                   | Feb               | 1, 2020                         |                 | NS1 by ELIS                           | SA Po             | strive                        | a congress of        |                              |
| Naresh<br>VIMLESH<br>ram<br>gandhi<br>Gita<br>Rjau              | Dengue<br>Dengue<br>Dengue<br>Dengue           |                   | J<br>J           | lan 22, 2020<br>lan 29, 2020<br>Feb 3, 2020                | Blood<br>Serum<br>Blood          | Feb 1             | 1, 2020<br>10, 2020             |                 | NS1 by ELIS<br>Rapid NS1              | SA Po             | sitive                        | Dengue 1             | Feb 10, 2020                 |
| Naresh<br>VIMLESH<br>ram<br>gandhi<br>Gita<br>Rjau<br>Jangaderk | Dengue<br>Dengue<br>Dengue<br>Dengue<br>Dengue |                   | J<br>F<br>F      | ian 22, 2020<br>Ian 29, 2020<br>Feb 3, 2020<br>Feb 4, 2020 | Blood<br>Serum<br>Blood<br>Blood | Feb Feb           | 1, 2020<br>10, 2020<br>11, 2020 |                 | NS1 by ELIS<br>Rapid NS1<br>IgM ELISA | SA Po<br>Po<br>Po | isitive<br>isitive<br>isitive | Dengue 1<br>Dengue 1 | Feb 10, 2020<br>Feb 11, 2020 |

# **View Map**

## **Search Facility**

- This can be access by clicking on <sup>Q</sup> icon on left side of the screen
- Under this option one can create location map of health facilities by:
  - Facility Type
  - Facility Name
  - o PIN
- Filtering options available are 'State'/ 'District'/'Sub District'
- By clicking on any of the displayed health facility following details can be seen
  - Health Facility Details
  - o Essential Medicines List
  - o Emergency Medicines List
  - o Supplies
  - o Health Workforce details

### Screenshot 23: View Maps - Search Facility

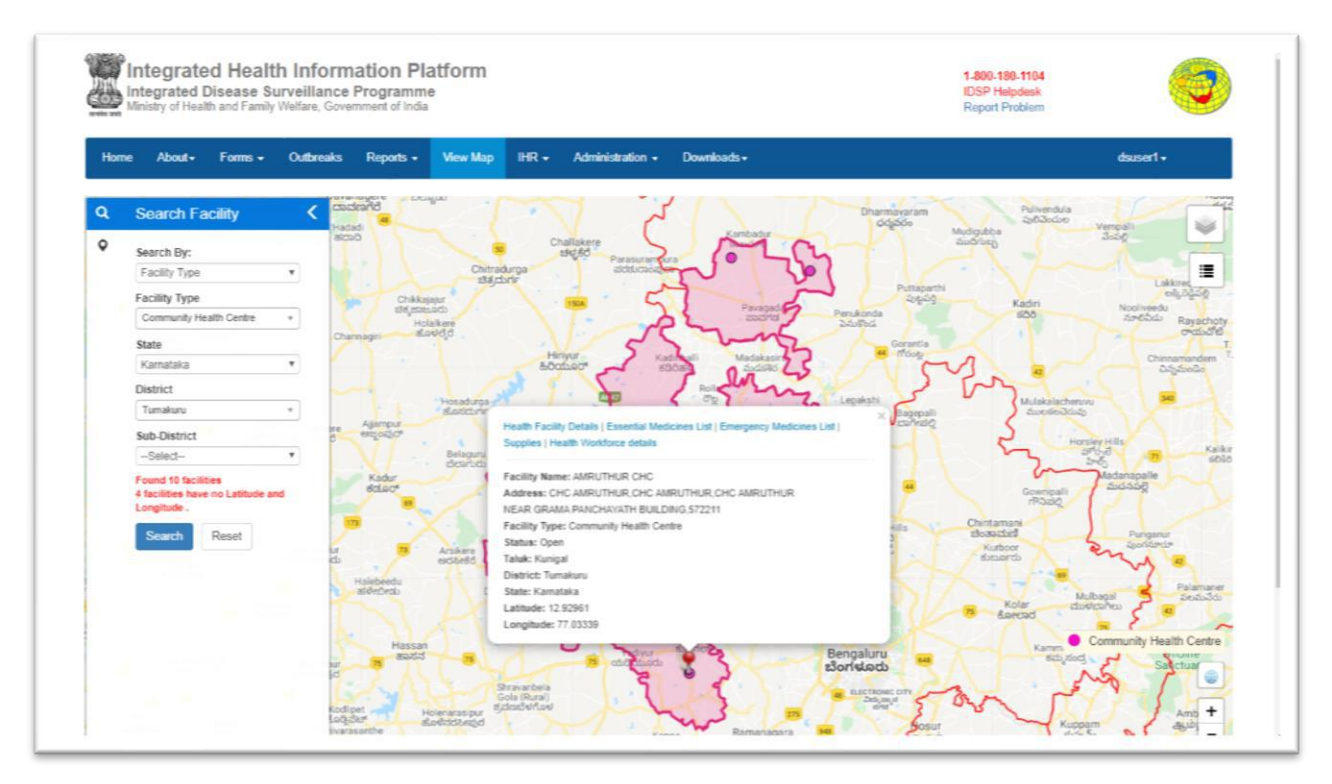

# **View Conditions / Data**

• This can be access by clicking on  $\,^{\circ}$  icon on left side of the screen

• Under this option Marker/Heatmap for cases of different disease conditions can be created

| Vie  |                       |         |                 |                     | The second second second second second second second second second second second second second second second se | ion • Downloads |                        |                   |                                   | dsuser1 •                  |
|------|-----------------------|---------|-----------------|---------------------|----------------------------------------------------------------------------------------------------|-----------------|------------------------|-------------------|-----------------------------------|----------------------------|
|      | ew Conditions / Da    | ata <   | IQ              |                     | Patient Details Vew Patient Hist                                                                                | xy              | Vew all 3 cases        | spur నరహం<br>వురం | AL D                              | Yenaparta                  |
| Hea  | alth Conditions       |         | 1.7             |                     |                                                                                                    |                 | view Nearby Facilities | a Tadman          |                                   | 1                          |
| De   | angue                 |         | Javanagere      | Bilchodu            | Patient Name: sivani                                                                                            |                 |                        |                   |                                   |                            |
| Patt | honen                 |         | ದಾವಣಗೆರೆ        |                     | Address:<br>Sex: Female                                                                                         |                 |                        | Sharmavaram       | Pulwendula                        |                            |
|      | Select-               | *       | Hadadi<br>alcað | ~                   | Age: 30 Years<br>Village: Agunanahali                                                                           |                 |                        | Mudig             | dba                               | Jobe                       |
| Stat | to*                   |         |                 |                     | Taluk: Sira                                                                                                    |                 |                        |                   |                                   | 1                          |
| Ka   | rnataka               |         |                 |                     | District: Tumakuru<br>State: Kamataka                                                                           |                 |                        | Dimensio          |                                   | Lakkireddipalit            |
| Dist | trict                 |         |                 | kkajajur<br>Pom orb | Facility Type: Primary Health Cent                                                                              | te              |                        | 20252             | Kadiri                            | සේදු.ඊද්යාවූ<br>Nooliveedu |
| Tu   | makum                 | *       | 50              | Holakere            | Lab Test Name: IgM ELISA                                                                                        |                 |                        | inda<br>Inda      | \$20                              | మారదీడు Rayachoty          |
|      | District              |         | Channagin       | anaooo              | Lab Test Date: 14/11/2019<br>Pathopen Name: Denoue 1                                                            |                 |                        | Gorantia          |                                   |                            |
| Sub  | Debisition            |         |                 | - <b>\</b>          | Disease Condition Name: Dengu                                                                                   |                 |                        | 1 ms              |                                   | Chinnamandem<br>Dágázeike  |
|      | - But                 |         | -               |                     | A the                                                                                                    | 15              | m                      | 120               | ~ ~                               | 7177                       |
| From | m Date                |         | 1.1             | Sutch               | 7                                                                                                    | had             | N 60                   | Chasepali         | Mulakalacheruvu<br>žujetie Gódzji | 1 year                     |
| 0.00 | 00/2019               |         | encodor         |                     | · su                                                                                                    | 800             | - Lon                  | C Carvero         | 5                                 |                            |
| To E | Date                  |         | VI              | Belaga              | nu Bukkapatna<br>tulijitkijita                                                                                  | in the second   | 5/10 Gauribidanur      |                   | ~                                 | No.0 75 Kalki              |
| 17/  | 10212020              |         | Kadur           |                     | - Aller                                                                                                    | 13              |                        |                   | an                                | Madanapalle                |
|      | Show Marker () Show H | leatmap | 60100"          | 11                  | 3/\                                                                                                    | 0.0             | 1                      |                   | Gownipalli                        | 24                         |
| s    | Search Reset          |         | 173             | YA                  | Chikkanayakanahalii<br>abi montechtel                                                                           | V               | 5                      | Kandi Hills Ch    | intamani                          |                            |
|      |                       |         |                 | - Anna              | 199 9                                                                                                    | umakuru         | 1                      | 200 13<br>607     | Kurboor                           | Punganur                   |
|      |                       |         | E               | Arswere             |                                                                                                    | ಆರ್ಥಿ ತುಮಕೂರ    |                        |                   | function (                        | en .                       |

#### **Screenshot 24: View Maps - View Conditions**

- Filtering options available are 'Pathogen'/'State'/'District'/'Sub District'/'Time range'
- By clicking on any case 'Marker' Patient's details can be seen with options to 'View Patient History', 'View Nearby Facilities' & to 'View all Cases' for that locality

## Administration

• Please refer to "USER MANUAL FOR ADMINISTRATION MENU"

# **Downloads**

- Following sub menu are available:
  - Download App Android Version
  - o ToT Documents
  - Black Forms S Form/P Form/L Form
  - o User Guides
  - Video Tutorials

#### **Screenshot 25: Downloads**

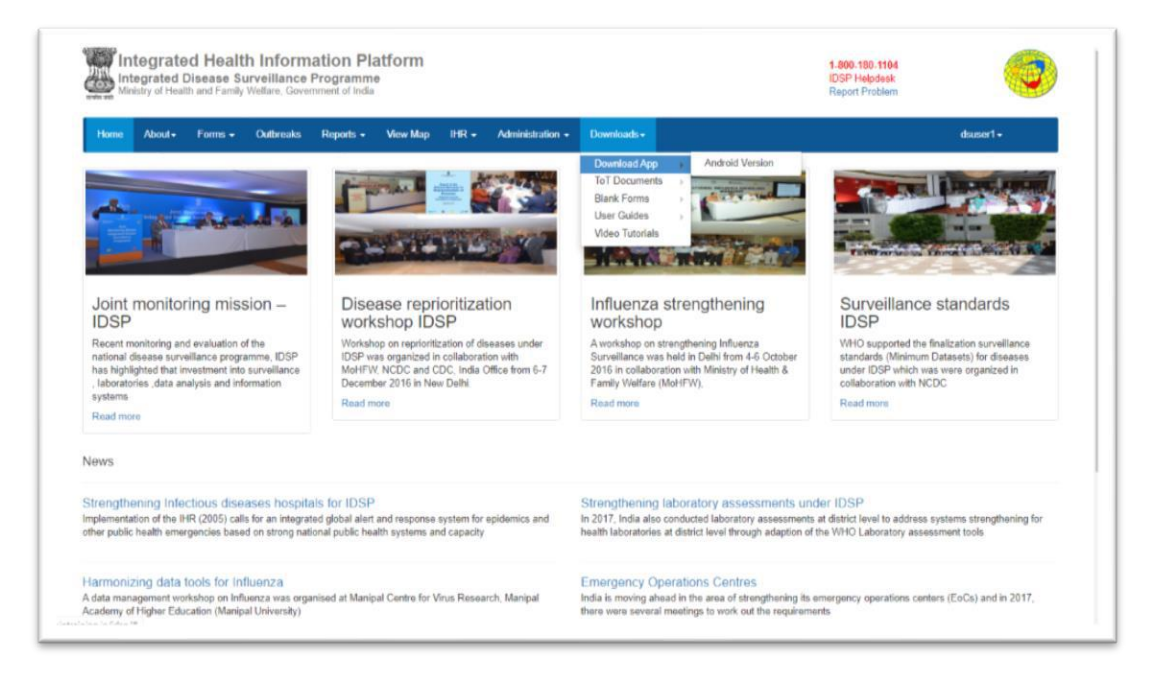

# User's menu

- My Profile User can update the profile here
- View Facility Information User can view the facility information
- Update Facility Details Clicking on this option opens the 'Manage Health Facilities' web page under 'Administration' menu
- Change Password User can change the password here
- Logout User can logout from the portal by clicking this option

| Integrated Disease Surveillance Provide the Ministry of Health and Family Wellare, Government                                                                                                  | rogramme<br>ment of India                                                                                                    |                                                                                                    | 1.800.180.1104<br>IDSP Helpdesk<br>Report Problem                                                                                                    |
|----------------------------------------------------------------------------------------------------|----------------------------------------------------------------------------------------------------|----------------------------------------------------------------------------------------------------|----------------------------------------------------------------------------------------------------|
| Home About + Forms + Outbreaks                                                                                                    | Reports - View Map IHR - Administration -                                                                                                    | Downloads •                                                                                                    | dazer1-                                                                                                    |
| A provider                                                                                                    |                                                                                                    | NATION IN THE REAL                                                                                                    | My Profile<br>View Facility Morandion<br>Update Facility Details<br>Change Passioner<br>Logout                                                                |
| Joint monitoring mission –<br>IDSP                                                                                                    | Disease reprioritization<br>workshop IDSP                                                                                                    | Influenza strengthening<br>workshop                                                                                                    | Surveillance standards                                                                                                    |
| Recent monitoring and evaluation of the<br>national disease surveillance programme. IDSP<br>has highlighted that investment into surveillance<br>, laboratories ,data analysis and information | Workshop on reprioritization of diseases under<br>IDSP was organized in collaboration with<br>MoHFW, NCDC and CDC, India Office from 6-7<br>December 2016 in New Delhi. | A workshop on strengthening Influenza<br>Surveillance was held in Delhi from 4-6 October<br>2016 in collaboration with Ministry of Health &<br>Family Welfare (MoHFW). | WHO supported the finalization surveillance<br>standards (Minimum Datasets) for diseases<br>under IDSP which was were organized in<br>collaboration with NCDC |
| Read more                                                                                                    | Read more                                                                                                    | Read more                                                                                                    | Read more                                                                                                    |
| News                                                                                                    |                                                                                                    |                                                                                                    |                                                                                                    |
| Strengthening Infectious diseases hospitals<br>implementation of the IHR (2005) calls for an integrate<br>ther public health emergencies based on strong nation                                | s for IDSP<br>d global alert and response system for epidemics and<br>nal public health systems and capacity                                                            | Strengthening laboratory assessments un<br>In 2017, India also conducted laboratory assessments<br>health laboratories at district level through adaption of           | der IDSP<br>at district level to address systems strengthening for<br>the WHO Laboratory assessment tools                                                     |
| Harmonizing data tools for Influenza<br>4 data managament workshop on Influenza was organi<br>Ladoma di Biolanz Education (Ministra Vasici)                                                    | ised at Manipal Centre for Virus Research, Manipal                                                                                                    | Emergency Operations Centres<br>India is moving shead in the area of strengthening its e                                                                               | emergency operations centers (EoCs) and in 2017,                                                                                                    |

#### Screenshot 26: Users' menu